# American Physical Society (APS) APS Journals 利用ガイド

## 1. アクセスと雑誌タイトルの選択

| APS | Journals 🔻                      | Help/Feedback                                               |                                                                                                    |                                                            | Journal, vol, page, DOI, etc. 🔍 🔊                                                                                                    | Log in |
|-----|---------------------------------|-------------------------------------------------------------|----------------------------------------------------------------------------------------------------|------------------------------------------------------------|----------------------------------------------------------------------------------------------------|--------|
|     | PHYS<br>Published t<br>Journals | ICAL REVIEN<br>by the American Physical<br>Authors Referees | Browse Search Press                                                                                                    | 各ジャーナルタイ<br>すると、そのジャ-                                      | トルを一覧表示します。クリック<br>ーナルホームを表示します。                                                                                                    |        |
|     |                                 | <u>n</u> r                                                  | PRL ON THE COVER<br>Elastogranular Mechanics: Bu<br>Jamming, and Structure Form<br>February 15, 2018<br>Photographs of a thin elastic rod surrounded b<br>The three images show different bead packing<br>David J. Schunter <i>et al.</i><br>Phys. Rev. Lett. <b>120</b> , 078002 (2018)                                                                                          | uckling,<br>nation<br>y soft hydrogel beads.<br>fractions. | Email Alerts<br>Sign up to receive regular email alerts from<br><i>Physical Review Journals</i><br>Enter your email Sign Up                                     |        |
|     | Panlaquark                      | H-dibaryon Tetraquark                                       | Issue 7 Table of Contents       More Covers         RMP ON THE COVER       Nonstandard heavy mesons a Experimental evidence         February 8, 2018       Multiquark, color-singlet states formed from quidiquarks, and diantiquarks.         Stephen Lars Olsen, Tomasz Skwarnicki, and I Rev. Mod. Phys. 90, 015003 (2018)         Issue 1 Table of Contents       More Covers | and baryons:<br>arks, antiquarks,<br>Daria Zieminska       | PHYSICAL<br>REVIEW<br>JOURNALS1251933: Anderson publishes<br>observation of positron1933: Anderson publishes<br>observation of positronView timeline#PhysRev125 |        |

APS Journals ホーム

ジャーナルタイトルの選択は、APS Journals ホームの Browse から一覧表示、もしくは画面上のメニュー「Journals」の付近にマウスカーソルを置くと一覧表示されます。

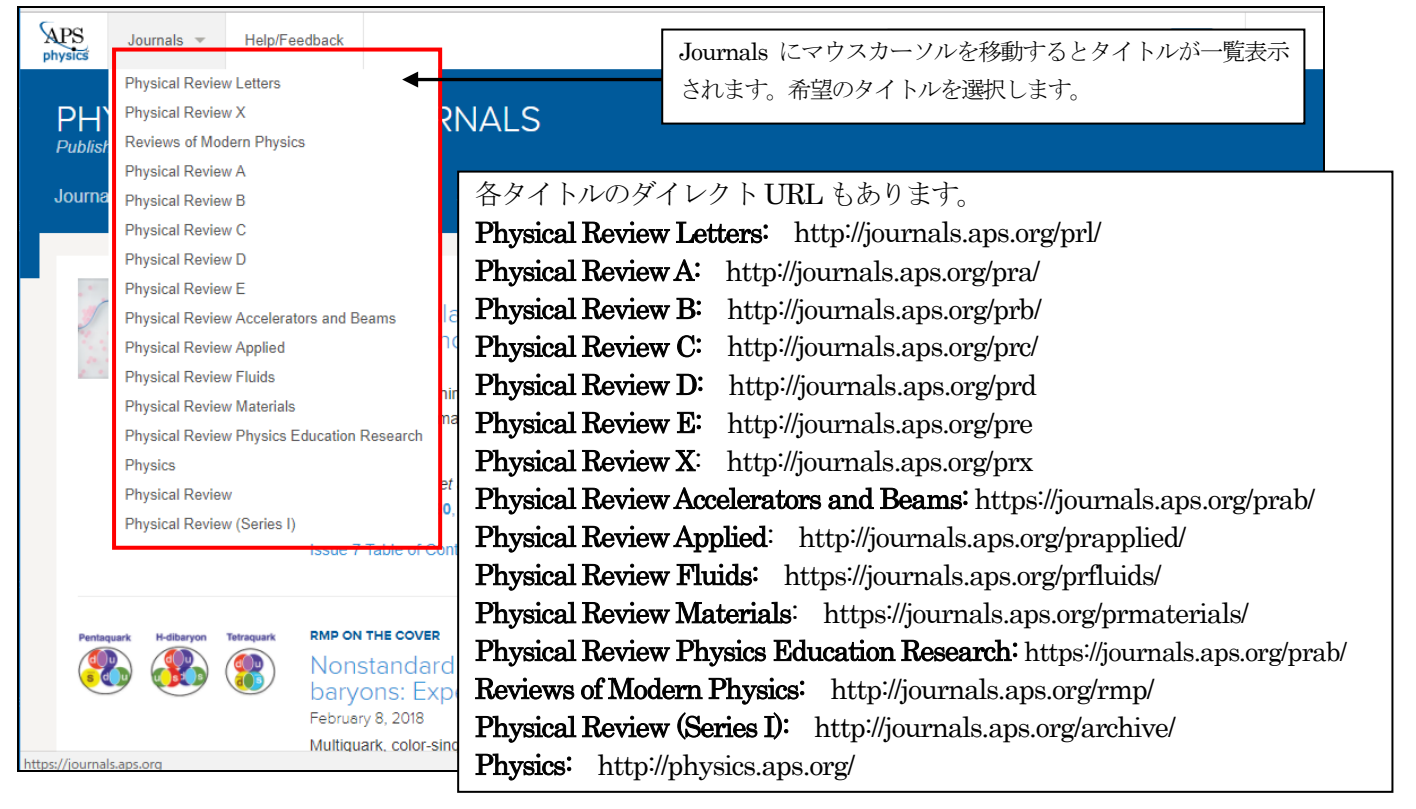

APS Journals ホームのアクセス URL: http://journals.aps.org/

## 2. 記事の閲覧

## 1) 最新号 (Current Issue) へのアクセス

APS Journals ホームから特定のタイトルを選択すると、そのジャーナルのホーム画面を表示します。

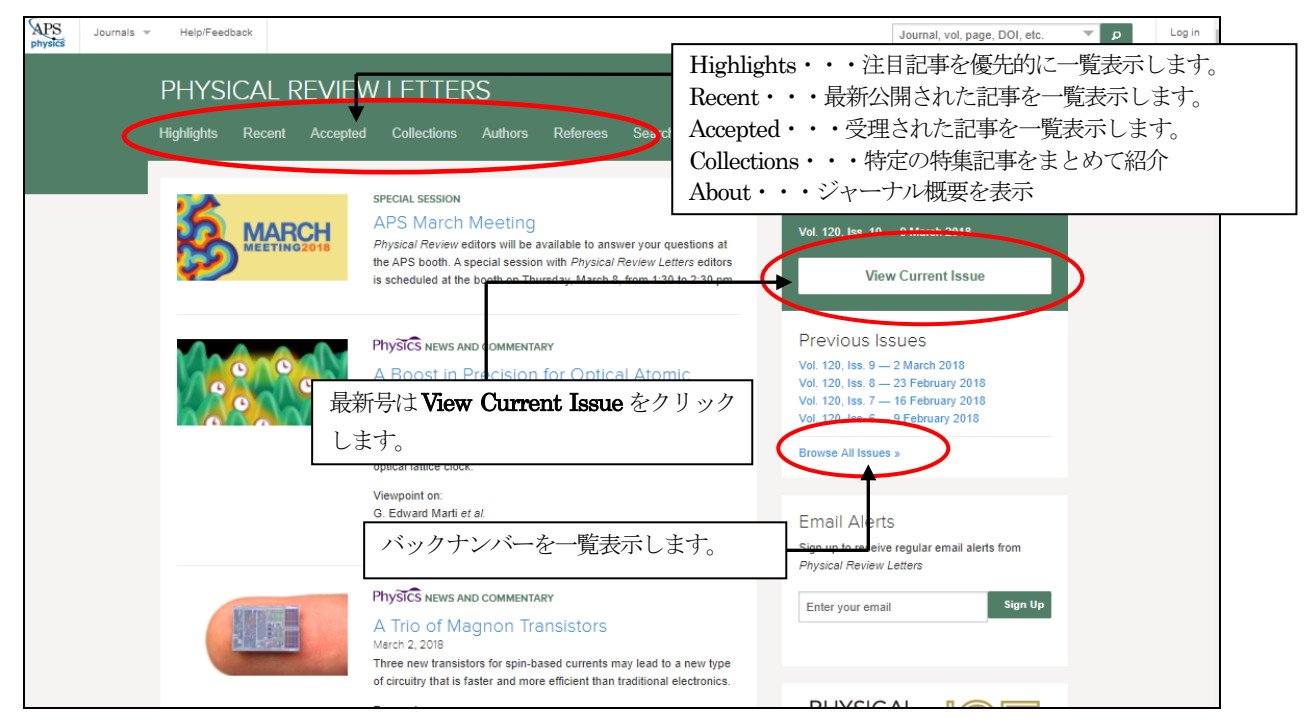

ジャーナルタイトルホーム前半部分 (Physical Review Letters)

最新号(Current Issue)の目次を表示するには、ホーム画面右の View Current Issue ボタン、もしくは画面下のメニューバーCurrent Issue をクリックします。

| PHYSICAL REVIEW                                                             | / LETTERS                                                                                                    |
|-----------------------------------------------------------------------------|----------------------------------------------------------------------------------------------------|
| Highlights Recent Accepted                                                  | Collections Authors Referees Search Press About ு                                                                                                    |
| Volume 120, Issue                                                           | e 10 (partial)                                                                                                    |
| HIGHLIGHTED ARTICLES<br>LETTERS<br>Atomic, Molecular, and Optical Physics   | HIGHLIGHTED ARTICLES                                                                                                    |
| Plasma and Beam Physics<br>Condensed Matter: Electronic<br>Properties, etc. | Featured in Physics       Editors' Suggestion       PDF       HTML         Imaging Optical Frequencies with 100 μHz Precision and       1.1 μm Resolution       6. Soward Mart, Ross B. Hutson, Akhisa Goban, Sara L. Campbell, Nicola Polit, and Jun Ye       Phys. Rev. Lett. 120, 103201 (2018) – Published 5 March 2018               |
| この部分の<>をクリックすると、<br>前後の Issue の目次を表示します。                                    | PhySICS Viewpoint: A Boost in Precision for Optical Atomic Clocks<br>Researchers set a new record in atomic clock precision by using<br>spectroscopic imaging to reduce frequency variations in a<br>strontium optical lattice clock.<br>Show Abstract +                                                                                  |
|                                                                             | LETTERS<br>Atomic, Molecular, and Optical Physics -                                                                                                    |
|                                                                             | Featured in Physics         Editors' Suggestion         PDF         HTML           Imaging Optical Frequencies with 100 μHz Precision and         1.1 μm Resolution         6. Edward Mart, Ross B. Hutson, Akihisa Goban, Sara L. Campbell, Nicola Poll, and Jun Ye         Phys. Rev. Lett. 120, 103201 (2018) – Published 5 March 2018 |
|                                                                             | PhySICS Viewpoint: A Boost in Precision for Optical Atomic Clocks<br>Researchers set a new record in atomic clock precision by using<br>spectroscopic managing to reduce frequency variations in a                                                                                                    |

## 2) バックナンバーへのアクセス

バックナンバーから目的の巻号を選択して記事を表示するには、ホーム画面の「Browse All Issues」のリンクをクリック、もしくは Recent Articles のページ画面左の Recent Issues の Earlier Issues のリンクをクリックします。

| PHYSICAL                                                                                       | REVIEW                                        | В                                                                    |                                                                         |
|------------------------------------------------------------------------------------------------|-----------------------------------------------|----------------------------------------------------------------------|-------------------------------------------------------------------------|
| covering condensed n<br>Highlights Recen                                                       | latter and materia<br>t Accepted              | <i>ls physics</i><br>Authors Referees Search Press Abo               | out ຈ                                                                   |
|                                                                                                |                                               |                                                                      |                                                                         |
| HYSICAL REVIEVV B<br>vering condensed matter and materials phy                                 | /sics                                         |                                                                      | Current Issues                                                          |
| ghlights Recent Accepted Au                                                                    | thors Referees                                | Search Press About ล                                                 | Vol. 97, Iss. 5-8 — February 2018                                       |
| Pacant Articlas                                                                                |                                               |                                                                      | View Current Issues                                                     |
| Recent Anticles                                                                                |                                               |                                                                      | Destruction                                                             |
|                                                                                                |                                               |                                                                      | Previous Issues                                                         |
| Recent Issues –                                                                                | Meta coreoni                                  | ing and permanence of polar distortion in m                          | Vol. 97, Iss. 1-4 — January 2018<br>Vol. 96, Iss. 21-24 — December 2017 |
| Vol. 97, Iss. 7                                                                                | Hong Jian Zhao, Ale                           | essio Filippetti, Carlos Escorihuela-Sayalero, Pietro Delugas, Enric | Vol. 96, Iss. 17-20 — November 2017                                     |
| 15 February 2018                                                                               | Fiorentini, and Jorge<br>Phys. Rev. B 97, 054 | e (řílguez<br>4107 (2018) – Published 15 February 2018               | Vol. 96, Iss. 13-16 — October 2017                                      |
| Vol. 97, Iss. 8<br>15 February 2018                                                            | Show Abstract +                               |                                                                      |                                                                         |
| Vol. 97, Iss. 5                                                                                |                                               |                                                                      | Browse All Issues »                                                     |
| 1 February 2018                                                                                |                                               |                                                                      |                                                                         |
| Trepruary 2018                                                                                 |                                               |                                                                      | Errarit Allanta                                                         |
| Earlier Issues                                                                                 | Enhancemen                                    | nt and destruction of spin-Peierls physics in a                      | Email Alerts                                                            |
|                                                                                                | Costel R. Rotundu, J                          | Jiajia Wen, Wei He, Yongseong Choi, Daniel Haskel, and Young S. L    | Sign up to receive regular email alerts from Physical Review            |
| Category –                                                                                     | Phys. Rev. B 97, 054                          | 4415 (2018) – Published 15 February 2018                             |                                                                         |
|                                                                                                |                                               |                                                                      |                                                                         |
| Volume 97 January - Present                                                                    |                                               |                                                                      |                                                                         |
| • Issue 1 1 January 2018 (010001                                                               | 019908)                                       |                                                                      |                                                                         |
| <ul> <li>Issue 2 1 January 2018 (020101 —</li> <li>Issue 3 1 January 2018 (030001 —</li> </ul> | 024520)<br>039905)                            | 創刊号 (Physical Review は 1970 年の                                       | のnew series)まで閲覧できます。                                                   |
| Issue 4 15 January 2018 (041101 –                                                              | - 045433)                                     |                                                                      | nicel Berier Corries Litt Archine D                                     |
| Issue 5 1 February 2018 (partial)                                                              |                                               | ※さらに古い physical Review 2 Phy                                         | sical Review Series 1 (4, Archive 0)                                    |
| Issue 7 15 February 2018 (partial)                                                             |                                               | リンクから表示できます。                                                         |                                                                         |
| Issue 8 15 February 2018 (partial)                                                             |                                               | 受理された記事は、順次掲載されるた                                                    | め、記事掲載が完結していない号には                                                       |
| Volume 96 July - December 2017                                                                 |                                               | nortialと表示されます                                                       |                                                                         |
| Volume 95 January - June 2017                                                                  |                                               |                                                                      |                                                                         |
| Volume 94 July - December 2016                                                                 |                                               |                                                                      |                                                                         |
| Volume 93 January - June 2016                                                                  |                                               |                                                                      |                                                                         |
| Volume 92 July - December 2015                                                                 |                                               |                                                                      |                                                                         |
| Volume 91 January - June 2015                                                                  |                                               |                                                                      |                                                                         |
| Volume 90 July - December 2014                                                                 |                                               |                                                                      |                                                                         |
| Volume 89 January - June 2014                                                                  |                                               |                                                                      |                                                                         |
| Volume 88 July - December 2013                                                                 |                                               |                                                                      |                                                                         |
| Volume 87 January - June 2013                                                                  |                                               |                                                                      |                                                                         |
| Volume 80 July - December 2012                                                                 |                                               |                                                                      |                                                                         |
| Volume 84 July December 2012                                                                   |                                               |                                                                      |                                                                         |
| Volume 83 January June 2011                                                                    |                                               |                                                                      |                                                                         |
| Volume 82 July - December 2010                                                                 |                                               |                                                                      |                                                                         |
| Volume 81 January - June 2010                                                                  |                                               |                                                                      |                                                                         |
| Volume 80 July - December 2009                                                                 |                                               |                                                                      |                                                                         |
| Volume 79 January - June 2009                                                                  |                                               |                                                                      |                                                                         |
| Volume 78 July - December 2008                                                                 |                                               |                                                                      |                                                                         |
| Volume 77 January - June 2008                                                                  |                                               |                                                                      |                                                                         |
| Volume 76 July - December 2007                                                                 |                                               |                                                                      |                                                                         |

卷号一覧表示画面(例: Physical Review B)

## 3) Accepted Papers (受理された論文)

受理された論文について、随時公開しています。ただし、全文ではなく抄録までとなります。

| PHYSICAL REVIEW L                                                                                                    | ETTERS<br>ジャーナルホームの Accepted のリンクをクリック<br>すると、受理された論文が一覧表示されます。                                                                                                    |
|----------------------------------------------------------------------------------------------------|----------------------------------------------------------------------------------------------------|
| Accepted rupers                                                                                                    |                                                                                                    |
| Section –<br>ALL General Physics: Statistical and<br>Cuantum Mechanics, Quantum<br>Information, etc. (24) Gravitation and Astrophysics (7)                                                                                  | Derivation of the Boltzmann equation for financial Brownian motion: Direct<br>observation of the collective motion of high-frequency traders<br>Klyoshi Kanazawa, Takumi Sueshige, Hideki Takayasu, and Misako Takayasu<br>Accepted 15 February 2018                                                                          |
| <ul> <li>Elementary Particles and Fields (20)</li> <li>Nuclear Physics (9)</li> <li>Atomic, Molecular, and Optical<br/>Physics (30)</li> <li>Nonlinear Dynamics, Fluid Dynamics,<br/>Classical Optics, etc. (14)</li> </ul> | Observation of high transformer ratio of shaped bunch generated by emittance-<br>exchange beam line<br>O. Gao, G. Ha, C. Jing, S. P. Antipov, J. G. Power, M. Conde, W. Gai, H. Chen, J. Shi, E. E. Wisnlewski, D. S. Doran, W. Liu, C.<br>E. Whiteford, A. Zholeins, P. Plot, and S. S. Baturin<br>Accepted 15 February 2018 |
| Plasma and Beam Physics (11) Condensed Matter: Structure, etc. (23) Condensed Matter: Electronic Properties, etc. (61) Potymer: Soft Matter: Biological                                                                     | Metastable prepores in tension-free lipid bilayers<br>Christina L. Ting, Neha Awasthi, Marcus Müller, and Jochen S. Hub<br>Accepted 15 February 2018                                                                                                    |
| Comment, son maker, bloogten, comments (1)     Comments (1)                                                                                                    | Nonreciprocal thermal material by spatiotemporal modulation<br>Daniel Torrent, Olivier Poncelet, and Jean-Chirstophe Batsale<br>Accepted 15 February 2018                                                                                                    |

タイトルをクリックすると抄録が表示されます。この時点では、出版された日付、掲載巻号、記事番号は付与され ていません。

| PHYSICAL REVIEW LETTERS                                                                                                    |                                                                                                    |
|----------------------------------------------------------------------------------------------------|----------------------------------------------------------------------------------------------------|
| Highlights Recent Accepted Collections Authors Referees Search Press About a                                                                                                    |                                                                                                    |
| Accepted Paper                                                                                                    |                                                                                                    |
| Derivation of the Boltzmann equation for financial Brownian mo<br>observation of the collective motion of high-frequency traders<br>Phys. Rev. Lett.<br>Kiyoshi Kanazawa, Takumi Sueshige, Hideki Takayasu, and Misako Takayasu<br>Accepted 15 February 2018                                                                                                    | tion: Direct                                                                                                    |
| ABSTRACT                                                                                                    |                                                                                                    |
| ABSTRACT<br>A microscopic model is established for financial Brownian motion from the direct observation of the dynamics of high-frequency traders<br>exchange market. Furthermore, a theoretical framework parallel to molecular kinetic theory is developed for the systematic description of<br>from microscopic dynamics of HFTs. We report first on a microscopic empirical laws of traders' trend-following behavior by tracking the<br>individuals, which quantifies the collective motion of HFTs but has not been captured in conventional order-book models. We next introd<br>microscopic model of HFTs and present its theoretical solution paralleling molecular kinetic theory: Boltzmann-like and Langevin-like eq<br>the microscopic dynamics via the BBGKY hierarchy. Our model is the first microscopic model that has been directly validated through de<br>microscopic dynamics, exhibiting quantitative agreements with mesoscopic and macroscopic empirical results. | (HFTs) in a foreign<br>of the financial market<br>rajectories of all<br>uce the corresponding<br>uations are derived from<br>ata analysis of the |

#### 4) Abstract の表示

目次一覧表示画面および記事タイトルをクリックすると、その記事の Abstract を表示します。

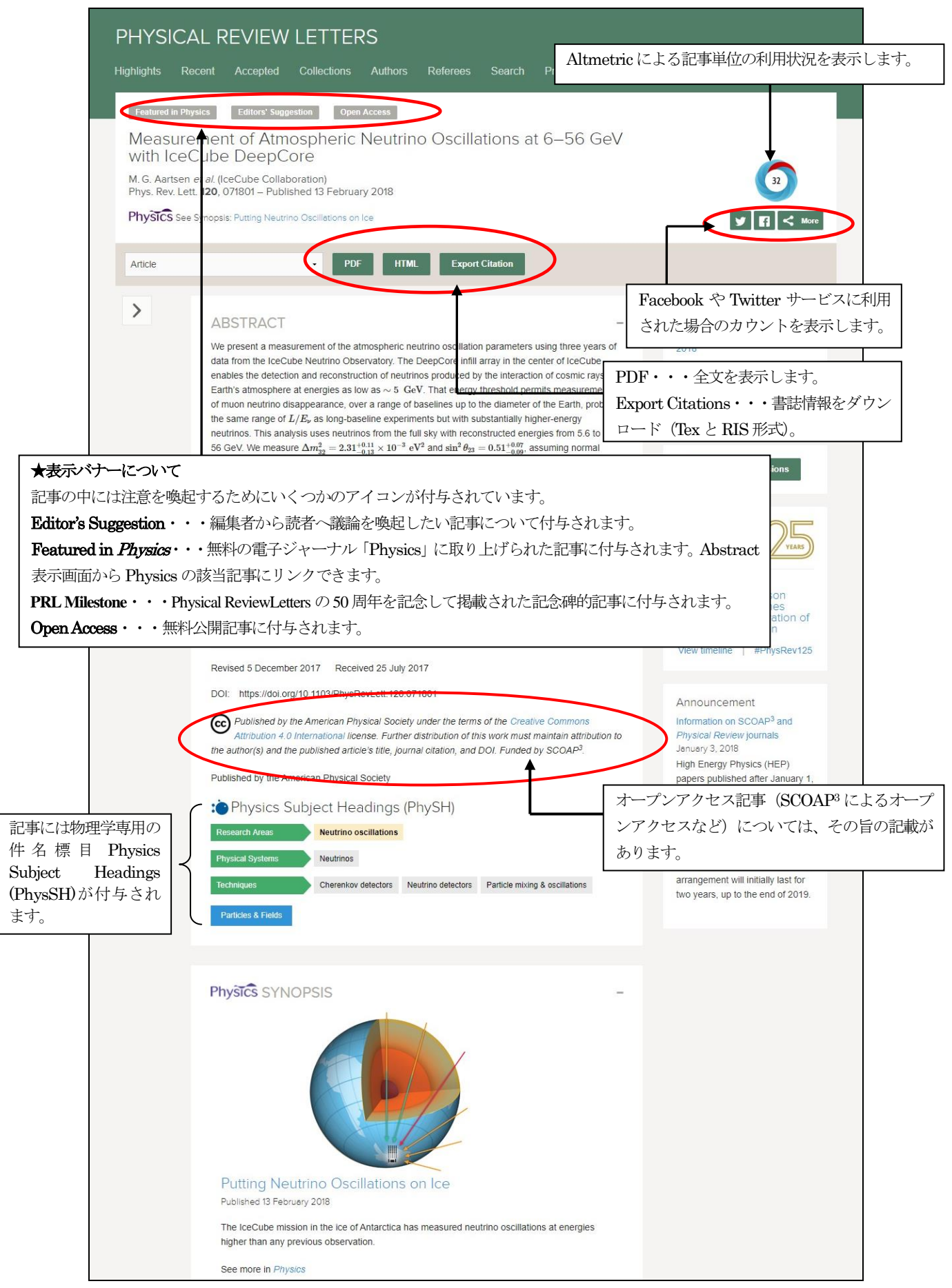

Abstract 画面

## 5) Full text (全文)の表示

目次、検索結果一覧表示、Abstract 表示から PDF または HTML のリンクをクリックすると、全文を表示します。

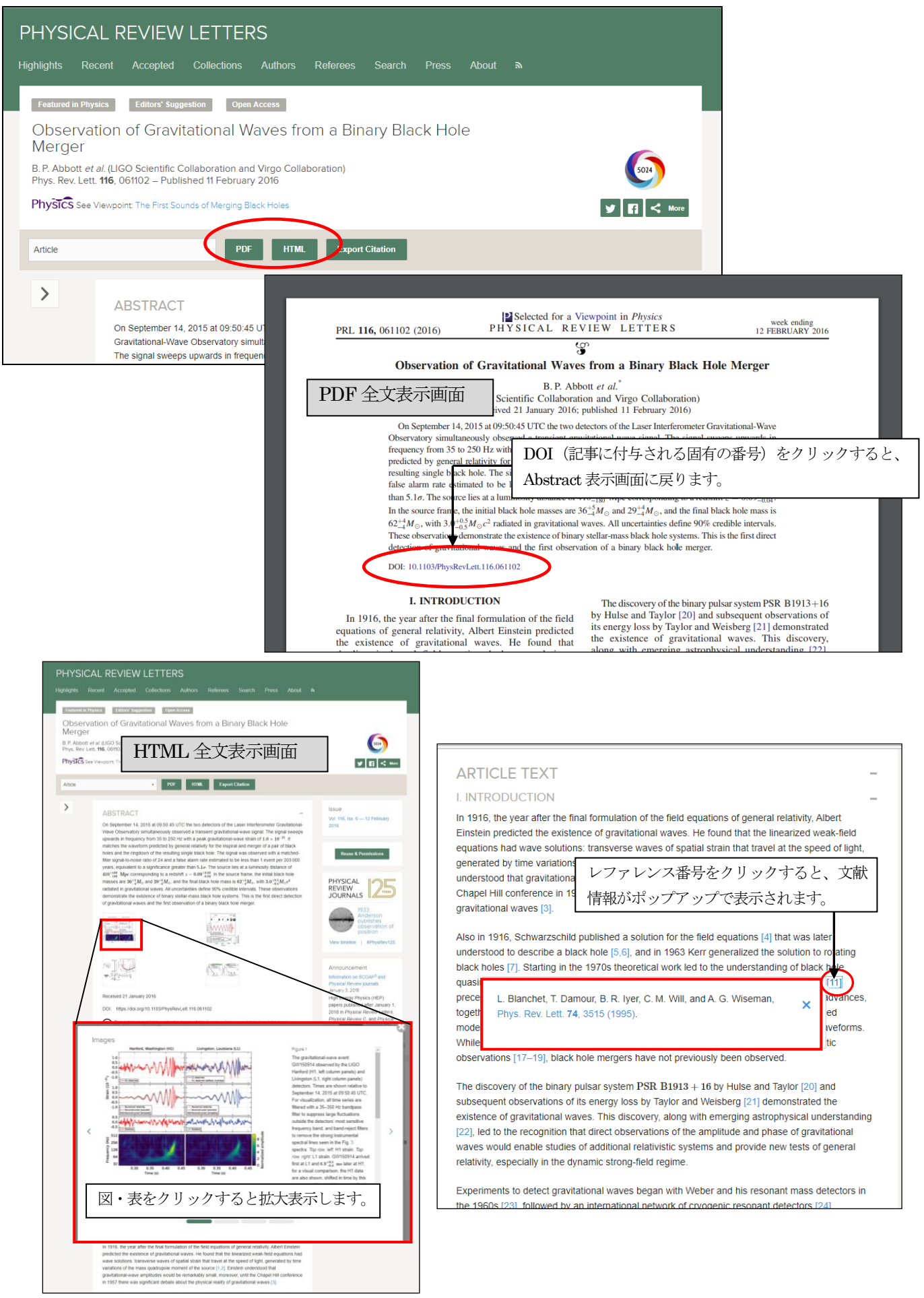

### 6)参照文献 (References) 表示とレファレンスリンキング

記事の参照文献(References)リストからその電子ジャーナルの記事にリンクできます(全文表示には別途そのジャーナルのアクセス権が必要な場合があります)。また記事によっては外部データベースArXiv(無料公開されている物理・数学・天文学系のプレプリントサーバー)での書誌情報も表示できます。

| REFERENCES                                                                                                    | -                                                                                                    |                                                                                                    |
|----------------------------------------------------------------------------------------------------|----------------------------------------------------------------------------------------------------|----------------------------------------------------------------------------------------------------|
| <ol> <li>R. J. Schoelkopf and S. M. Girvin, Nature (London) 451, 664 (2012)</li> <li>M. H. Devoret and R. J. Schoelkopf, Science 339, 1169 (2013).</li> <li>J. Kelly et al., Nature (London) 519, 66 (2015).</li> </ol> | 008).                                                                                                    |                                                                                                    |
| 4. A. D. Croeles, E. Magesan, S. J. Scinivasan, A. W. Men<br>M. Show, Nat. Commun. 6, 6979 (2015).<br>5. H. J. Kimple, Nature (London) 453 (2005).                                                                      |                                                                                                    | ▶ 🛛 🗈 🛓                                                                                                    |
| 6. HJ. Briegel, W. Dür, J. I. Cirac, and P. Zoller, Phys<br>4件目 Nature Communications を M. D                                                                                                    | Altmetric: 209 Citations: 113 More detail >>                                                                                                    | ≻ PDF 📑 Share 💟 Share Tools Ƴ                                                                                                    |
| クリック。 cchi                                                                                                    | Demonstration of a quantum error                                                                                                    | Sections Figures References                                                                                                    |
| <ol> <li>C. Crepeau, D. Gottesman, and A. Smith, arXiv:q</li> <li>M. Ben-Or, C. Crepeau, D. Gottesman, A. Hassid</li> <li>47th Annual IEEE Symposium on Foundations of Con</li> </ol>                                   | detection code using a square lattice of four superconducting qubits                                                                                                    | Abstract<br>Introduction<br>Results                                                                                                    |
| Washington, D.C. 2006). <ol> <li>P. Kómár, E. M. Kessler, M. Bishof, L. Jiang, A. S.<br/>Phys. <b>10</b>, 582 (2014).</li> </ol>                                                                                        | A.D. Córcoles 📽, Easwar Magesan, Srikanth J. Srinivasan, Andrew W. Cross, M. Steffen, Jay M. Gambetta & Jerry M. Chow                                                                                                    | Discussion<br>Methods                                                                                                    |
| <ol> <li>N. Gisin, G. Ribordy, W. Tittel, and H. Zbinden, Re</li> <li>A. S. Sørensen, C. H. van der Wal, L. I. Childress,<br/>063601 (2004).</li> </ol>                                                                 | Nature Communications 6,         Received: 10 January 2015           Article number: 6979 (2015)         Accepted: 18 March 2015           doi:10.1038/ncomms7979         Published online: 29 April 2015           Download Citation         Download Citation | Additional information References According to the second second |
| <ol> <li>P. Rabi, D. DeMille, J. M. Doyle, M. D. Lukin, R. J.</li> <li>Lett. <b>97</b>, 033003 (2006).</li> <li>A. Andre, D. DeMille, J. M. Doyle, M. D. Lukin, S.</li> </ol>                                           | Applied physics Qubits<br>Superconducting properties and materials                                                                                                    | Author information Supplementary information                                                                                                    |
| P. Zoller, Nat. Phys. 2, 636 (2006).<br>17. M. Wallquist, K. Hammerer, P. Rabl, M. Lukin, and                                                                                                    |                                                                                                    | Comments                                                                                                    |
| (2009).<br>18. J. M. Taylor, A. S. Sørensen, C. M. Marcus, and E                                                                                                    | Abstract                                                                                                    | ① × 大学研究室の皆さんへ                                                                                                    |
|                                                                                                    | The ability to detect and deal with errors when manipulating quantum                                                                                                    | ご存知ですか?                                                                                                    |

### 7) 被引用記事(Citing Articles)の表示

表示されている記事が他のジャーナルの記事に引用されていれば、記事表示画面の Citing Articles を選択して記事 情報を一覧表示します。タイトルをクリックすると、その電子ジャーナルの記事を表示できます(全文表示には別 途そのジャーナルのアクセス権が必要な場合があります)。

| PHYSIC                                                              | CAL REVIEW APPLIED                                                                                                    | )                                                                                                  |                                                                              |                                                           |                                                                                       |                                                         |                                              |                                        |                                    |                        |        |
|---------------------------------------------------------------------|----------------------------------------------------------------------------------------------------|----------------------------------------------------------------------------------------------------|------------------------------------------------------------------------------|-----------------------------------------------------------|---------------------------------------------------------------------------------------|---------------------------------------------------------|----------------------------------------------|----------------------------------------|------------------------------------|------------------------|--------|
| Highlights                                                          | Recent Subjects Accepted Co                                                                                                    | ollections                                                                                         | Authors R                                                                    | leferees S                                                | Search Press                                                                          | About S                                                 | Staff 🔊                                      |                                        |                                    |                        |        |
| Open Access<br>Cohere<br>Christian Re<br>and Tobias<br>Phys. Rev. A | s<br>ent Control of Plasmon Pr<br>ewitz, Gary Razinskas, Peter Geisler, Enno<br>Brixner<br>Applied 1, 014007 – Published 27 Februa                                                                                                    | Opagai<br>Krauss, Se<br>Cohe<br>Christiar                                                          | tion in a N<br>bastian Goetz, M<br>erent Conti<br>n Rewitz, Gary Ra          | Janocirc<br>Monika Pawło<br>rol of Pla:<br>zinskas, Peter | uit<br>wska, Bert Hecht,<br>smon Propag<br>Geisler, Enno Krauss                       | gation in<br>, Sebastian Go                             | a Nanc                                       | ocircuit<br>Pawłowska, B               | Bert Hecht,                        |                        |        |
| Article                                                             | References Citing Articles (17)                                                                                                    | Phys. Re                                                                                           | ias Brixner<br>v. Applied <b>1</b> , 0140                                    | 007 – Publishe                                            | d 27 February 2014                                                                    |                                                         |                                              |                                        |                                    | y 🖪                    | < More |
| >                                                                   | ABSTRACT                                                                                                    | Article                                                                                            | References                                                                   | Citing Article                                            | s (17) Suppleme                                                                       | ntal Material                                           | PDF                                          | HTML                                   | Export Citation                    |                        |        |
|                                                                     | The miniaturization of optical devices is<br>compete with cutting-edge nanoelectror<br>spatial and temporal evolution of surfao<br>insulator interfaces, is a key feature. He<br>coupler with one input and two output p                                                  | Journal<br>ALL<br>Chinese                                                                          | Phys. Lett. (2)                                                              | -                                                         | Molecular plas<br>exciton-plasm<br>Maxim Sukharev and<br>Phys. Rev. B <b>95</b> 11540 | monics: Th<br>on material:<br>Eric Charron<br>)6 (2017) | ne role of<br>is under s                     | rovibration<br>trong-coup              | al molecular st<br>ling conditions | tates in<br>s          |        |
|                                                                     | circuits. The directional coupler is based<br>eigenmodes that can be selectively exci<br>and pulse pairs and by characterizing th<br>loop ultrafast spatial and spatiotemporal<br>intuitive and optimized design, which ex-<br>the linear input polarization is enough to | Adv. Mai<br>Appl. Ph<br>Appl. Ph<br>IEEE Ph                                                        | ver. Technol. (1)<br>ys. B (1)<br>iys. Lett. (1)<br>noton. Technol. Lett. (1 | 可引                                                        | Dual-SNOM in<br>waveguides<br>用記事を雑                                                   | vestigation<br>                                         | is of multi<br><del>Comme Char</del><br>ルごとに | mode inter                             | ference in plas                    | smonic strip<br>Dタイトルを | F      |
|                                                                     | coupler. Since we exploit the interference<br>represent a very intuitive classical analo                                                                                                    | <ul> <li>J. Opt. S</li> <li>Nano Le</li> <li>Nanosca</li> <li>Nat Con</li> <li>New J. F</li> </ul> | oc. Am. B (1)<br>tt. (1)<br>ale (1)<br>nms (1)<br>Phys. (1)                  |                                                           | ックすると、<br>Waveguides<br>Solmaz Naghizadeh,<br>IEEE Photon. Technol                    | そのタイ<br>Adeel Afridi, Ong<br>I. Lett. <b>29</b> 663 (20 | リントルで<br>gun Arisev, Az<br>017)              | の被引用<br>Iz Karasahin, and              | 記事を一覧<br>d Sukru Ekin Kocabas      | 表示できます                 |        |
|                                                                     |                                                                                                    | Opt. Exp Optica (' Phys. Re Phys. Re                                                               | ress (1)<br>1)<br>ev. A (1)<br>ev. B (1)                                     |                                                           | Multimode Me<br>Fengyuan Gan, Cher<br>Adv. Mater. Technol. 1                          | tallic Doub<br>Igwei Sun, Yujia V<br>2 1600248 (2017)   | le-Strip W<br>Wang, Hongyu<br>)              | <b>'aveguides</b><br>in Li, Qihuang Go | for Polarizatio                    | n Manipulation         |        |

#### 8) Supplemental Material

記事の中には追加情報をファイルとして追加しているものがあります。実験データ、テキスト、写真・画像などの グラフィックス、動画なども搭載しています。

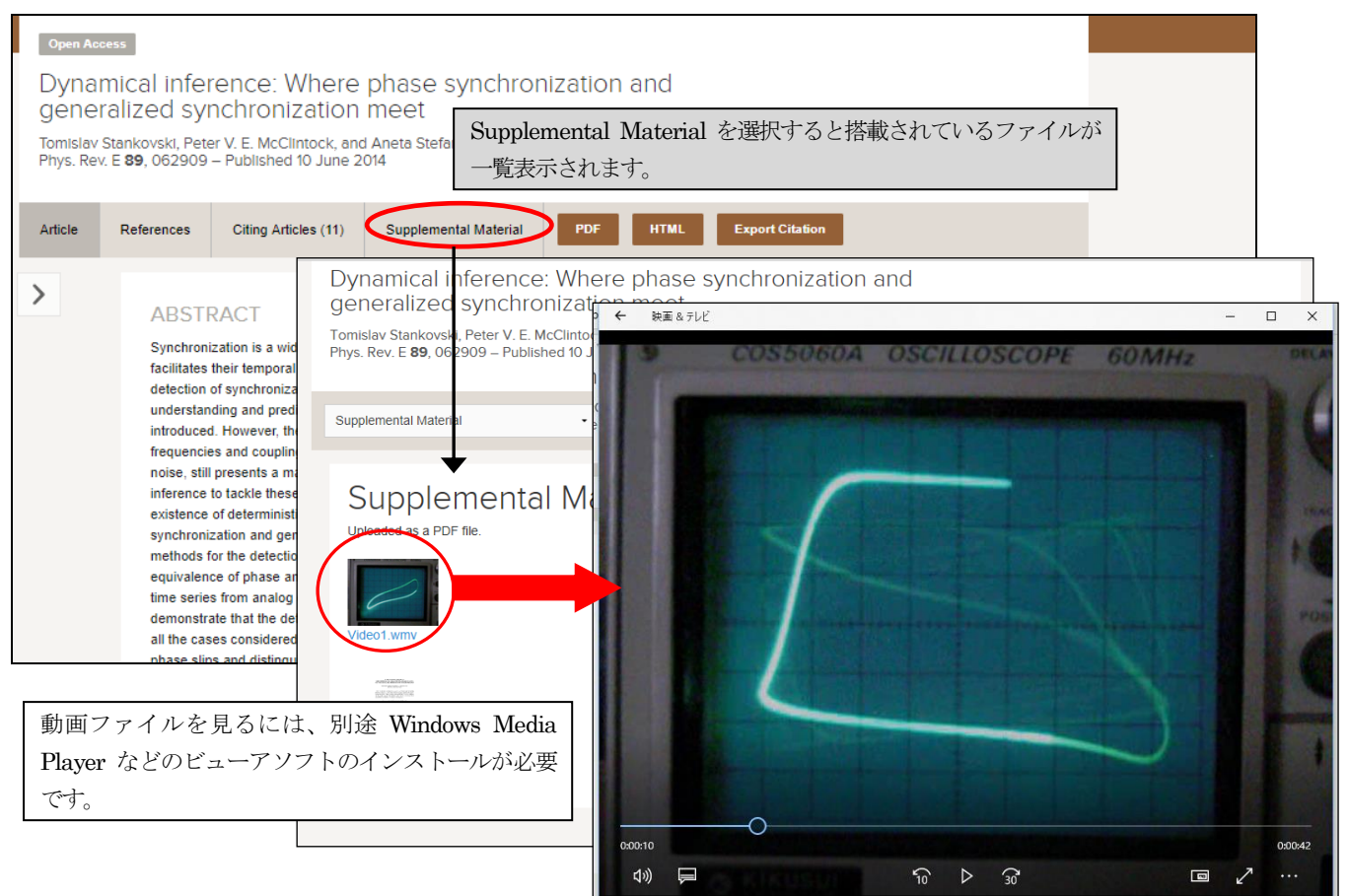

#### 9)書誌情報のダウンロード(文献管理ツールへの取り込み)

記事の書誌情報をファイルにダウンロードして文献管理ツール(EndNote®、Mendeley など)に取り込むことができます。ダウンロードしたファイルは文献管理ツールからインポートできます。

| PHYSICAL REVIEW D<br>covering particles, fields, gravitation, and cosmology                                                                                                    | Export Article                                                                                                    |
|----------------------------------------------------------------------------------------------------|----------------------------------------------------------------------------------------------------|
| PHYSICAL REVIEW D<br>covering particles, fields, gravitation, and cosmology<br>記事表示画面の Export Citation ボタンをクリックします。<br>ポップアップで書誌情報の形式とダウンロードの画面が表<br>示されます。<br>Review of Particle Properties<br>K. Hagiwara <i>et al.</i> (Particle Data Group)<br>Phys. Rev. D 66, 010001(R) - Published 1 July 2002<br>Article PDF Export Citation | Export Article<br>Format: EndNote (RIS)  Control Information (RIS)  Control Information Development of Particle Prometties Development of Particle Prometties Development of Particle Promettie |
| american Physical Society) 010001.<br>S EndNote Web<br>transfer<br>Find Full Text<br>EndNote デスクトップ版ではダイレクトにイ                                                                                                    | ンポートできます。<br>■ Hide Tab Pore ▲                                                                                                    |

#### 10) 共著者名の表示

国際的な大きな研究プロジェクトでの共同研究の場合、共著者が大人数になる場合があります。記事表示での全著 者名と所属機関については、表示できるようにしてあります。AUTHORS & AFFILIATIONS の+をクリックします。

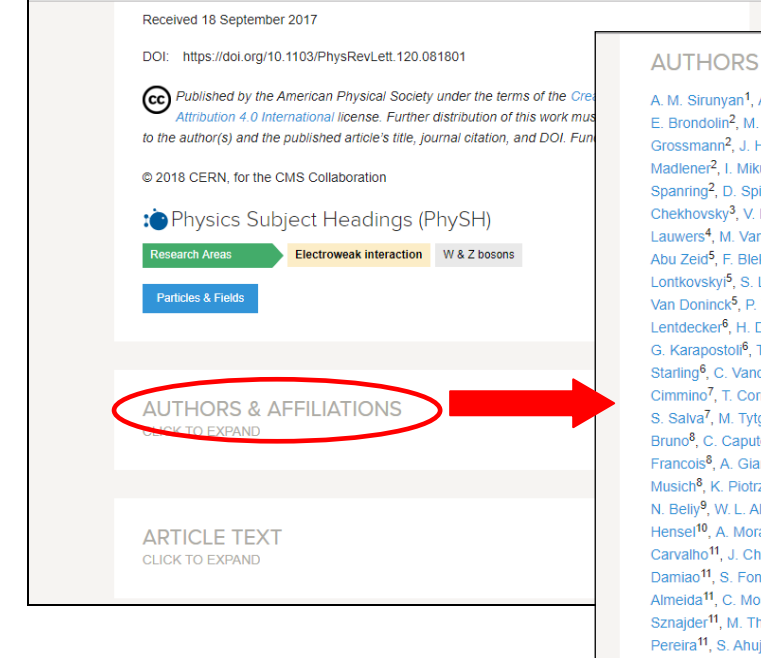

**AUTHORS & AFFILIATIONS** A. M. Sirunyan<sup>1</sup>, A. Tumasyan<sup>1</sup>, W. Adam<sup>2</sup>, F. Ambrogi<sup>2</sup>, E. Asilar<sup>2</sup>, T. Bergauer<sup>2</sup>, J. Brandsi E. Brondolin<sup>2</sup>, M. Dragicevic<sup>2</sup>, J. Erö<sup>2</sup>, M. Flechl<sup>2</sup>, M. Friedl<sup>2</sup>, R. Frühwirth<sup>2,b</sup>, V. M. Ghete<sup>2</sup>, J. Grossmann<sup>2</sup>, J. Hrubec<sup>2</sup>, M. Jeitler<sup>2,b</sup>, A. König<sup>2</sup>, N. Krammer<sup>2</sup>, I. Krätschmer<sup>2</sup>, D. Liko<sup>2</sup>, T. Madlener<sup>2</sup>, I. Mikulec<sup>2</sup>, E. Pree<sup>2</sup>, N. Rad<sup>2</sup>, H. Rohringer<sup>2</sup>, J. Schieck<sup>2,b</sup>, R. Schöfbeck<sup>2</sup>, M. Spanring<sup>2</sup>, D. Spitzbart<sup>2</sup>, W. Waltenberger<sup>2</sup>, J. Wittmann<sup>2</sup>, C.-E. Wulz<sup>2,b</sup>, M. Zarucki<sup>2</sup>, V. Chekhovsky<sup>3</sup>, V. Mossolov<sup>3</sup>, J. Suarez Gonzalez<sup>3</sup>, E. A. De Wolf<sup>4</sup>, D. Di Croce<sup>4</sup>, X. Janssen<sup>4</sup>, J. Lauwers<sup>4</sup>, M. Van De Klundert<sup>4</sup>, H. Van Haevermaet<sup>4</sup>, P. Van Mechelen<sup>4</sup>, N. Van Remortel<sup>4</sup>, S. Abu Zeid<sup>5</sup>, F. Blekman<sup>5</sup>, J. D'Hondt<sup>5</sup>, I. De Bruyn<sup>5</sup>, J. De Clercq<sup>5</sup>, K. Deroover<sup>5</sup>, G. Flouris<sup>5</sup>, D. Lontkovskyi<sup>5</sup>, S. Lowette<sup>5</sup>, S. Moortgat<sup>5</sup>, L. Moreels<sup>5</sup>, Q. Python<sup>5</sup>, K. Skovpen<sup>5</sup>, S. Tavernier<sup>5</sup>, W. Van Doninck<sup>5</sup>, P. Van Mulders<sup>5</sup>, I. Van Parijs<sup>5</sup>, D. Beghin<sup>6</sup>, H. Brun<sup>6</sup>, B. Clerbaux<sup>6</sup>, G. De Lentdecker<sup>6</sup>, H. Delannoy<sup>6</sup>, B. Dorney<sup>6</sup>, G. Fasanella<sup>6</sup>, L. Favart<sup>6</sup>, R. Goldouzian<sup>6</sup>, A. Grebenyuk<sup>6</sup>, G. Karapostoli<sup>6</sup>, T. Lenzi<sup>6</sup>, J. Luetic<sup>6</sup>, T. Maerschalk<sup>6</sup>, A. Marinov<sup>6</sup>, A. Randle-conde<sup>6</sup>, T. Seva<sup>6</sup>, E. Starling<sup>6</sup>, C. Vander Velde<sup>6</sup>, P. Vanlaer<sup>6</sup>, D. Vannerom<sup>6</sup>, R. Yonamine<sup>6</sup>, F. Zenoni<sup>6</sup>, F. Zhang<sup>6,c</sup>, A. Cimmino<sup>7</sup>, T. Cornelis<sup>7</sup>, D. Dobur<sup>7</sup>, A. Fagot<sup>7</sup>, M. Gul<sup>7</sup>, I. Khvastunov<sup>7,d</sup>, D. Poyraz<sup>7</sup>, C. Roskas<sup>7</sup>, S. Salva<sup>7</sup>, M. Tytgat<sup>7</sup>, W. Verbeke<sup>7</sup>, N. Zaganidis<sup>7</sup>, H. Bakhshiansohi<sup>8</sup>, O. Bondu<sup>8</sup>, S. Brochet<sup>8</sup>, G. Bruno<sup>8</sup>, C. Caputo<sup>8</sup>, A. Caudron<sup>8</sup>, P. David<sup>8</sup>, S. De Visscher<sup>8</sup>, C. Delaere<sup>8</sup>, M. Delcourt<sup>8</sup>, B. Francois<sup>8</sup>, A. Giammanco<sup>8</sup>, M. Komm<sup>8</sup>, G. Krintiras<sup>8</sup>, V. Lemaitre<sup>8</sup>, A. Magitteri<sup>8</sup>, A. Mertens<sup>8</sup>, M Musich<sup>8</sup>, K. Piotrzkowski<sup>8</sup>, L. Quertenmont<sup>8</sup>, A. Saggio<sup>8</sup>, M. Vidal Marono<sup>8</sup>, S. Wertz<sup>8</sup>, J. Zobec<sup>8</sup>, N. Beliy<sup>9</sup>, W. L. Aldá Júnior<sup>10</sup>, F. L. Alves<sup>10</sup>, G. A. Alves<sup>10</sup>, L. Brito<sup>10</sup>, M. Correa Martins Junior<sup>10</sup>, C. Hensel<sup>10</sup>, A. Moraes<sup>10</sup>, M. E. Pol<sup>10</sup>, P. Rebello Teles<sup>10</sup>, E. Belchior Batista Das Chagas<sup>11</sup>, W. Carvalho<sup>11</sup>, J. Chinellato<sup>11,e</sup>, E. Coelho<sup>11</sup>, E. M. Da Costa<sup>11</sup>, G. G. Da Silveira<sup>11,f</sup>, D. De Jesus Damiao<sup>11</sup>, S. Fonseca De Souza<sup>11</sup>, L. M. Huertas Guativa<sup>11</sup>, H. Malbouisson<sup>11</sup>, M. Melo De Almeida<sup>11</sup>, C. Mora Herrera<sup>11</sup>, L. Mundim<sup>11</sup>, H. Nogima<sup>11</sup>, L. J. Sanchez Rosas<sup>11</sup>, A. Santoro<sup>11</sup>, A. Sznajder<sup>11</sup>, M. Thiel<sup>11</sup>, E. J. Tonelli Manganote<sup>11,e</sup>, F. Torres Da Silva De Araujo<sup>11</sup>, A. Vilela Pereira<sup>11</sup>, S. Ahuja<sup>12a</sup>, C. A. Bernardes<sup>12a</sup>, T. R. Fernandez Perez Tomei<sup>12a</sup>, E. M. Gregores<sup>12b</sup>, P. G. Mercadante<sup>12b</sup>, S. F. Novaes<sup>12a</sup>, Sandra S. Padula<sup>12a</sup>, D. Romero Abad<sup>12b</sup>, J. C. Ruiz Vargas<sup>12a</sup>, A. Aleksandrov<sup>13</sup>, R. Hadjiiska<sup>13</sup>, P. Iaydjiev<sup>13</sup>, M. Misheva<sup>13</sup>, M. Rodozov<sup>13</sup>, M

### 11)記事単位での利用統計情報(Altmetric score)

Altmetric 社の技術を利用して記事単位での利用状況(ブログへの引用、SNS へのシェアなど)を表示できます。

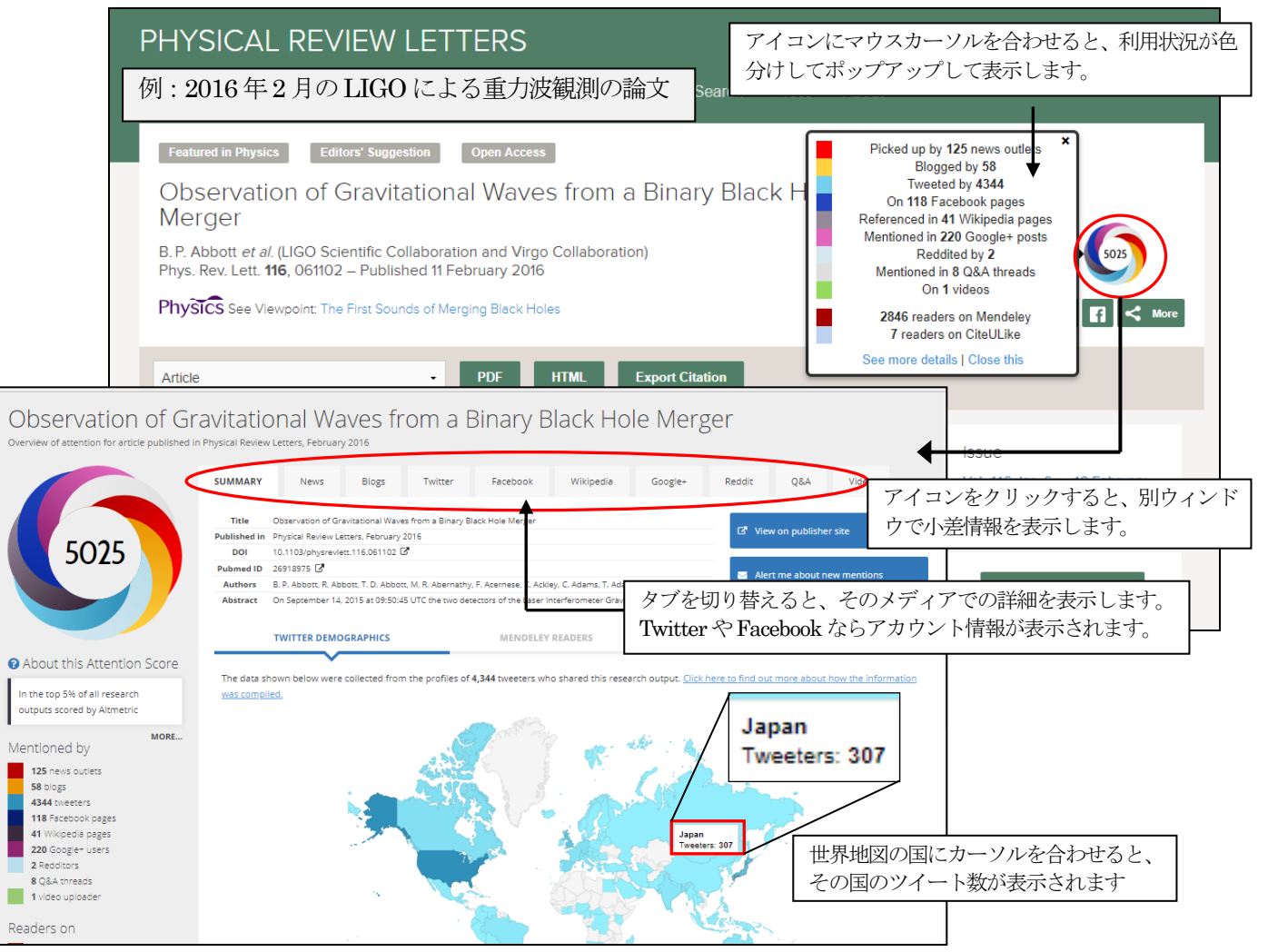

# 3. 記事の検索

| Journal, vol, page, DOI, etc.                                                        |                                                                                                    | 検<br>各<br>も | 索ボックスは、APS Journals ホームのほか、<br>ジャーナルのホームページなど、どのページに<br>必ず表示されます。  |
|--------------------------------------------------------------------------------------|----------------------------------------------------------------------------------------------------|-------------|--------------------------------------------------------------------|
| All Fields All Fields Article Lookup Paste a citation or DOI                         | Se and the second second secon | *           | 検索ボックスの▼をクリックすると、検索<br>項目を指定できる詳細検索画面と Article<br>Lookup 検索を表示します。 |
| e.g. Phys. Rev. Lett. 111, 012345 Enter a citation Journal: Volume: Phys. Rev. Lett. | Article:                                                                                                    | pokup       |                                                                    |

検索は、ホーム画面上にある検索ボックス、もしくは Search メニュー画面から行います。

詳細検索画面

| Search メニューから詳細検索画面 | (https://journals.aps.org/search) | を表示することもできます。 |
|---------------------|-----------------------------------|---------------|
|---------------------|-----------------------------------|---------------|

|       | Journals  | ✓ Help/Feedback                                                                                                    | Journal, vol, page, DOI, etc.         |
|-------|-----------|----------------------------------------------------------------------------------------------------|---------------------------------------|
|       | PHY       | SICAL REVIEW JOURNALS                                                                                                    |                                       |
|       | Publishee | I by the American Physical Society                                                                                                    |                                       |
|       | Journals  | Authors Referees Browse Search Press 🔊                                                                                                   |                                       |
|       |           |                                                                                                    |                                       |
|       |           | PRL ON THE COVER                                                                                                    | Email Alerts                          |
| AP    | S Journ   | als - Help/Feedback                                                                                                    | Journal, vol, page, DOI, etc.         |
| priys |           | 詳細検索では、検索項目、年度の範囲、特定のジャ                                                                                                    | ーナルに限定、記事                             |
| _     | S         | EARCH カテゴリーの限定、検索結果の並べ替えなど細かい                                                                                                    | 設定で検索できます。                            |
|       |           |                                                                                                    | ーーーー モクリックリると、11                      |
|       |           |                                                                                                    |                                       |
|       | $\subset$ | All Fields • Sarch keywords                                                                                                    | Search                                |
|       |           | Most Recent                                                                                                    |                                       |
|       | F         | litore                                                                                                    | All Field・・・全項目を対象                    |
|       | 1         | liters                                                                                                    | Author・・・著者名<br>Abstract              |
|       |           | Date:                                                                                                    | Abstract/Title・・・抄録と標題                |
|       |           | Any time Past Week Past Month Past Year Custom Range                                                                                     | Title・・・標題を対象                         |
|       |           |                                                                                                    | Cited Author・・・被引用著者                  |
|       |           | Journal:                                                                                                    | Affiliation・・・著者所属機関                  |
|       |           | Phys. Rev. Lett. Phys. Rev. X Rev. Mod. Phys.                                                                                            | Conaboration · · · · 共同加充団体(ユノホレーション) |
|       |           | Phys. Rev. B     Phys. Rev. C     Phys. Rev. Accel. Beams     Phys. Rev. Applied     Phys. Rev. Phys. Rev. Applied     Phys. Rev. Fluids | Phys. Rev. E Phys. Rev. Materials     |
|       |           | Phys. Rev. Phys. Educ. Res.                                                                                                    | Phys. Rev. (Series I)                 |
|       |           | Phys. Rev. Focus                                                                                                    |                                       |
|       |           |                                                                                                    |                                       |
|       |           | Category:                                                                                                    |                                       |
|       |           | Featured in Physics     Editors' Suggestion     Open Access     P                                                                        | PRL Milestone                         |
|       |           |                                                                                                    |                                       |
|       |           | Search                                                                                                    |                                       |

#### 1)検索の基本

```
・大文字・小文字の区別はしません。
・単純な単数形・複数形 (-s、-es、-ies) は自動的に検索します。
  例: battery→ battery、batteries を検索対象にする。
・異なる綴りの複数形、米国・英国綴り、名詞形、分詞形は区別して検索します。
  例: mouse → mouse のみ検索。複数形の mice は検索しない
・記号 (ハイフン、+、-、=、<、>、#、!、/など) は検索されません。

    ・数式記号(√、∫など)は検索できません。

・詳細検索では、ブール演算(AND、OR、NOT)が利用できます。
  AND・・・ともに存在する記事を検索。
  OR・・・・どちらかの単語が存在する記事を検索。
  NOT・・・最初の語を含む検索集合から次の語を含む集合を除外します。
・ワイルドカード(*)・・・*記号で前方一致検索をします。
   (M): move* \rightarrow move, movement, moves, mover などを検索。moving, movie は検索しない
・著者名・・・ファーストネーム、ラストネームの順でフルネームを入力するか、ラストネームで検索します。
   例1:hideki yukawa
   例2: yukawa (名字が yukawa の著者全てを検索します)
   例3: John Archibald Wheeler、 John A. Wheeler
        ミドルネームがフルで表記とイニシャルで表記の場合は、詳細検索で OR 検索を行います。
         1行目: Author: John A Wheeler
         2行目: Author: John Archibald Wheeler
・ギリシア文字 (\alpha、\beta、\gammaなど) はそのまま検索可能です。
  例: γ-ray
・化学式の扱い
  例1: V<sub>2</sub>O<sub>5</sub>(五酸化バナジウム) → V2O5 で検索。
  例2: 金属イオンの価数表記
      アラビア数字とローマ数字が混在します。両方検索するには、詳細検索でOR 検索を行います。
      例:三価の鉄 → Fe<sup>3+</sup>、Fe(III)、Fe<sup>III</sup>などの表記が混在。両端をダブルクオーテーションで囲む。
         1行目: "Fe3"
         2行目: "FeIII" (I はアルファベットの I)
```

<検索例: Abstract/Title に「quantum computer」があり、所属機関が「Japan」の記事を被引用数の多い順に検索>

| Abstract/Title .                                                                            | "quantum computer"         |              |                                 | +                            | Sear       |
|---------------------------------------------------------------------------------------------|----------------------------|--------------|---------------------------------|------------------------------|------------|
| AND .                                                                                       | Affiliation                | - ja         | ipan                            | ×                            |            |
| Most Cited                                                                                  |                            |              |                                 |                              |            |
|                                                                                             |                            |              |                                 |                              | <b>w</b> 0 |
| Any time Past Week F                                                                        | Past Month 🔍 Past Year 🔍 C | Custom Range |                                 |                              |            |
| Any time Past Week      F                                                                   | Past Month Past Year C     | Custom Range | Day Med Dhua                    | Phus Day A                   |            |
| Any time Past Week I  Journal: Phys. Rev. Lett. Dure Day: B                                 | Past Month Past Year C     | Custom Range | Rev. Mod. Phys.                 | Phys. Rev. A                 | <b>4</b> 0 |
| Any time     Past Week     Past Week     Phys. Rev. Lett.     Phys. Rev. B     Phys. Rev. B | Past Month Past Year C C   | Custom Range | Rev. Mod. Phys.<br>Phys. Rev. D | Phys. Rev. A<br>Phys. Rev. E |            |

## 2) Article Lookup

画面右上の検索窓の▼をクリックすると、検索画面がポップアップで表示されます。書誌情報(ジャーナル名、 巻号、記事番号)もしくはDOI(記事に付与される固有の番号)から記事を検索して表示できます。参考文献か らあらかじめ記事の書誌情報がわかっている場合に使うと便利です。

| 例: Phys. Rev. Lett. 111, 095504 DOI | : 10.1103/PhysRevLett.111.095504 |
|-------------------------------------|----------------------------------|
|-------------------------------------|----------------------------------|

| Search                                    |         | ×                                |
|-------------------------------------------|---------|----------------------------------|
| All Fields •                              |         | Search                           |
| Article Lookup<br>Paste a citation or DOI |         | 雑誌名略名、DOI をコピー&ペーストして<br>検索できます。 |
| e.g. Phys. Rev. Lett. 111, 0              | 12345   | Lookup                           |
| Enter a citation                          |         | ジャーナル名、巻、記事番号から検索                |
| Journal:<br>Phys. Rev. Lett.              | Volume: | Article: Lookup                  |

#### 3)検索結果の一覧表示と絞り込み・並べ替え

検索を実行すると、検索結果を一覧表示します。ここから検索結果の絞り込みや並べ替えができます。

| Results / 1-20 of 7                                                                                                    | 773                                                                                                    | SEARCH RESULT                                                                                                    | TS 新しい                                                                                                    | ・検索(NEW Sl                      | EARCH)、検索条件の                           | 見直し        |      |
|----------------------------------------------------------------------------------------------------|----------------------------------------------------------------------------------------------------|----------------------------------------------------------------------------------------------------|----------------------------------------------------------------------------------------------------|---------------------------------|----------------------------------------|------------|------|
| You searched for abandor quantum o                                                                                                    | comparter* 🗙                                                                                                    | NEW SEARCH EDIT SEARCH                                                                                                    | (ED                                                                                                    | IT SEARCH) は                    | 、こちらのリンクをクリ                            | リック        |      |
| Sort                                                                                                    | PRL                                                                                                    |                                                                                                    |                                                                                                    |                                 |                                        |            |      |
| Most Cited •                                                                                                    | Quantum (<br>J. L. Cirec and P.<br>Phys. Rev. Lett. 1                                                                                                    | Results / <b>1-20 c</b>                                                                                                    | of 773                                                                                                    | 並べ替えができる                        | ます。関連性の高い順、新                           | 新しい順、      |      |
| Results Per Page                                                                                                    | Show Applied 4                                                                                                    |                                                                                                    |                                                                                                    | 古い順、被引用                         | 数の多い順が選択できま                            | す。         |      |
| 20 •                                                                                                    | RMP<br>Non-Abelia                                                                                                    | Sort                                                                                                    |                                                                                                    |                                 |                                        |            |      |
| Category                                                                                                    | Rev. Mod. Phys.<br>Show Abstract +                                                                                                    |                                                                                                    | PRL                                                                                                    |                                 | 1,881 citation                         | ns PDF HTM | L    |
|                                                                                                    |                                                                                                    | Most Cited                                                                                                    | Quantum Co                                                                                                    | mputations with Co              | ld Trapped Ions                        |            | _    |
| E Featured in Physics (19)                                                                                                    | PRL                                                                                                    |                                                                                                    | J. I. Cirac and P. Zo                                                                                                    | Iler SI                         | now Abstract + をクリッ                    | ックオスレ 払続な  | ∕夫   |
| Editors' Suggestion (28)                                                                                                    | A One-Way                                                                                                    |                                                                                                    | Hide Abstract -                                                                                                    | 4091 (1995) - Published         | iow mostract + 2 / / /                 |            | . 11 |
| Open Access (24)                                                                                                    | Robert Raussen<br>Phys. Rev. Lett. 8                                                                                                    | Requite Der Derge                                                                                                    | A guantum compu                                                                                                    | ter can be implemente 🗦         | ます. Hide Abstract-                     | で隠せます      |      |
| PRL Milestone                                                                                                    | Show Abstract *                                                                                                    | Results Per Page                                                                                                    | interacting with las                                                                                                    | er beams. Quantum g             |                                        |            |      |
| Article Type                                                                                                    |                                                                                                    | 20                                                                                                    | - can be realized by                                                                                                    | coupling the ions through th    | e collective quantized motion. In this |            |      |
| 90 ALL (773)                                                                                                    | Scheme fo                                                                                                    |                                                                                                    | system deconeren                                                                                                    | ice is negligible, and the mea  | surement (readout of the quantum       |            |      |
| Announcement                                                                                                    | memory                                                                                                    |                                                                                                    | register) can be ca                                                                                                    | rried out with a high efficienc | у.                                     |            |      |
| Editorial                                                                                                    | Peter W. Shor                                                                                                    | C                                                                                                    |                                                                                                    |                                 |                                        |            |      |
| Letter (188)                                                                                                    | Phys. Rev. A 32.                                                                                                    | Category                                                                                                    |                                                                                                    |                                 |                                        |            |      |
| Rapid Communication (43)                                                                                                    | Physics Foot                                                                                                    | ALL (772)                                                                                                    |                                                                                                    |                                 |                                        |            |      |
| Article (491)                                                                                                    | Show Abstract +                                                                                                    | C ALL (113)                                                                                                    | RMP                                                                                                    |                                 | 1,856 citation                         | IS PDF HTM |      |
| Review (8)                                                                                                    |                                                                                                    | Featured in Physics (19)                                                                                                    |                                                                                                    |                                 |                                        |            |      |
| Errata (6)                                                                                                    | PRL                                                                                                    | Editore' Suggestion (28)                                                                                                    | 左側のファセッ                                                                                                    | /トを選択して、4                       | 寺定の記事カテゴリー、                            | 記事の        |      |
| Brief Report (24)                                                                                                    | Quantum I                                                                                                    |                                                                                                    |                                                                                                    |                                 |                                        |            |      |
| Short Paper                                                                                                    | A. Imamog"lu, D                                                                                                    | Open Access (24)                                                                                                    | タイプ、ジャー                                                                                                    | -ナル、年度範囲                        | で絞り込むことができま                            | ミす。        |      |
| Comment/Reply (1)                                                                                                    | Small<br>Phys. Rev. Lett. 8                                                                                                    | PRI Milestone                                                                                                    |                                                                                                    |                                 |                                        |            |      |
| Nobel Lecture                                                                                                    | Show Abstract +                                                                                                    |                                                                                                    |                                                                                                    |                                 |                                        |            |      |
| C Essay                                                                                                    |                                                                                                    |                                                                                                    | PDI                                                                                                    |                                 | 1696 citation                          |            | _    |
|                                                                                                    | POD                                                                                                    | Article Type                                                                                                    |                                                                                                    |                                 | 1,050 Citation                         | PDF HTM    | L    |
| D Letter to the Editor                                                                                                    | a star                                                                                                    | Anticic Type                                                                                                    | A One-way                                                                                                    | Quantum Computer                |                                        |            |      |
| <ul> <li>Letter to the Editor</li> <li>Focus (1)</li> </ul>                                                                                                    | Coupled q                                                                                                    | and and an an and an and and and and and                                                                                                    |                                                                                                    |                                 |                                        |            |      |
| Letter to the Editor  Focus (1)  Verynoint (3)                                                                                                    | Coupled qu<br>Guido Burkerd, D<br>Phys. Rev. B 59                                                                                                    | Deniel Loss, and David P. DiVincenzo<br>2070 (1999) - Published 15 January 1999                                                                                                    |                                                                                                    |                                 |                                        |            |      |
| Latter to the Editor  Focus (1) Vewpoint (3) Trend (2)                                                                                                    | Coupled q<br>Guido Burkero, D<br>Phys. Rev. B 59,<br>Show Abstrect +                                                                                                    | Deniel Loss, and David P. DiVincenzo<br>2070 (1999) - Published 15 January 1999                                                                                                    |                                                                                                    |                                 |                                        |            |      |
| Letter to the Editor Focus (1) Verypoint (3) Trend (2) Padare (1)                                                                                                    | Coupled q<br>Guido Burkero, D<br>Phys. Rev. B 59,<br>Show Abstract +                                                                                                    | Daniel Loss, and David P. DiVincenzo<br>2070 (1999) - Published 15 January 1999                                                                                                    |                                                                                                    |                                 |                                        |            |      |
| Letter to the Editor  Focus (1)  Verypoint (3)  Trend (2)  Patture (1)  Strandis (5)                                                                                                    | Coupled q<br>Guido Burkera, D<br>Phys. Rex B 59,<br>Shaw Abstract +                                                                                                    | Daniel Loss, and David P. DiVincenzo<br>2070 (1999) - Published 15 January 1999                                                                                                    | 881 citabons PDF HTML                                                                                                    |                                 |                                        |            |      |
| Letter to the Editor Focus (1) Veryopart (3) Trend (2) Patture (1) Syntopsis (5)                                                                                                    | Coupled q<br>Guido Burkara, D<br>Phys. Rex B 59,<br>Show Abstract +<br>PRL<br>Decoheren                                                                                                    | Denel Loss, and Devid R DiVincenzo<br>2070 (1999) - Published 15 January 1999<br>:<br>ice-Free Subspaces for Quantum Com                                                                                                    | 881 diabons POF HTML<br>iputation                                                                                                    |                                 |                                        |            |      |
| Latter to the Editor Focus (1) Veryoper(3) Trend (2) Feature (1) Synopsis (5) Journal                                                                                                    | PRL<br>Decoheren<br>D. A. Udar, L. C.<br>Pros. Rev. B 59,<br>Shorr Abstract +<br>Decoheren<br>D. A. Udar, L. C.<br>Pros. Rev. Lett. 8                                                                                                    | Denei Loss, and Denid P. Drincenzo<br>2010 (1999) - Rubitmed to January 1999<br>                                                                                                    | 881 citations POP HTML<br>putation                                                                                                    |                                 |                                        |            |      |
| Laffer to the Editor Foturs (1) Veraposet (2) Trend (2) Trend (2) Synophill (5) Journal                                                                                                    | Coupled q<br>Guido Burkara, D<br>Phys. Rev. B 39,<br>Show Abstract +<br>Decoheren<br>D. A. Lidar, L. L.<br>Phys. Rev. Lett. 8<br>Show Abstract +                                                                                                    | Denel Loss, and David P. Divincenzo<br>2070 (1999) - Published 15 January 1999<br>Ince-Free Subspaces for Quantum Com<br>Zhang and K. B. Vindey<br>M. 2544 (1990) - Published 21 September 1998                                                                                                    | 881 ctabore POP HYML<br>Iputation                                                                                                    |                                 |                                        |            |      |
| Laffer Is the Editor     Forus (1)     Veruppert (3)     Tendel (2)     Padura (1)     Symposis (5)      Journal     AL (773)                                                                                                    | Coupled q<br>Guido Burkera, D<br>Phys. Rev. B 39,<br>Show Abstract +<br>PRL<br>Decoheren<br>D. A. Udar, L. L. C<br>Phys. Rev. Lett. 8<br>Show Abstract +                                                                                                    | Denet Loss, end Dever R Divincendo<br>2010/1999, - Published 15 January 1999<br>- Non-Free Subspaces for Quantum Com<br>Published B Undary<br>11, 1554 (1998) - Published 21 September 1998                                                                                                    | Bif diabons yor yme.<br>putation                                                                                                    |                                 |                                        |            |      |
| Laffer Is the Editor     Found (1)     Venequet (2)     Tendor (2)     Padrare (1)     Sequent (5)      Journal      ALL (773)     Page, Res Leff. (191)                                                                                                    | Coupled q<br>Guido Burkanc, D<br>Phys. Rev. B 59,<br>Show Abstract +<br>D.A. Lidar, I. L. C<br>Phys. Rev. Lett. 8<br>Show Abstract +<br>PRL                                                                                                    | Denet Loss, and Device R Disknesses<br>2010 (1999) - Russined 15 January 1999<br>                                                                                                    | 881 dations Ptr HTML                                                                                                    |                                 |                                        |            |      |
| Laffer Is the Editor     Focus (1)     Verapoirt (3)     Teneral (2)     Teneral (2)     Futures (1)     Synopoint (5)      Journal     ALL (773)     Phys. Rec. Lett. (191)     Phys. Rec. X (201)     Phys. Rec. X (201)                                                                                                    | Coupled of<br>duce burkers B<br>Prys. Rev. B 59<br>Show Abstract<br>PRL<br>Decoherren<br>D. A. Los I. L. C<br>Phys. Rev. Lett. 8<br>Show Abstract<br>PRL<br>Efficient Cl                                                                                                    | Denet Loss, and Devoir B Divingence<br>2000 (1999) - Published 15 January 1999<br>1ce-Free Subspaces for Quantum Com<br>Tuging, and K. B. Wilkey<br>II, 1554 (1998) - Published 21 September 1998<br>assical Simulation of Slightly Entangled                                                                                                    | 881 diabons PUE MINU.<br>Iputation PUE MINU.                                                                                                    |                                 |                                        |            |      |
| Laffer Is the Editor     Forus (1)     Tendel (2)     Fendel (2)     Fendel (2)     Fendel (2)     Pender (1)     Synopin (5)      Journal     ML(27)      Phys. Res. Lts. (191)     Phys. Res. Lts. (191)     Phys. Res. X, (21)     Res. Mod. Phys. (8)                                                                                                    | Coupled of<br>duce Burkers L<br>Prys, Rev. B By<br>Show Absrect+<br>PRL<br>Decoheren<br>D. A. Lost, L.C.<br>Phys, Rev. Let. 8<br>Show Absrect+<br>PRL<br>Efficient CIL<br>Computation<br>Guine Voli                                                                                                    | Denet Loss, end Dever R Divincence<br>2000 (1999), - Published 15 January 1999<br>The-Free Subspaces for Quantum Com<br>Indena end X. B. Wholey<br>M. 2594 (1995), - Rubitanes 21 September 1998<br>Associal Simulation of Slightly Entanglec<br>ons                                                                                                    | Refictations Por Hink:<br>putation Por Hink:<br>704 distors Por Hink.                                                                                                    |                                 |                                        |            |      |
| Laffer Is the Editor     Forum (1)     Venupoint (2)     Tendol (2)     Padura (1)     Senupoint (5)     Journal     ALL (773)     Phys. Res. Left. (191)     Phys. Res. Left. (191)     Phys. Res. Left. (191)     Res. Mod. Phys. (8)     Phys. Res. At (191)     Phys. Res. At (191)     Phys. Res. At (191)     Phys. Res. At (191)                                                                                                    | Coupled of<br>Guas Burkers D.<br>Prys. Rev. Show Advance<br>Pre.<br>Decoheren<br>D. A. Lase L. L. C.<br>Prys. Rev. Lee. 8<br>Show Advance<br>Prys. Rev. Lee. 9<br>Pre.<br>Efficient Cit.<br>Computatic<br>Guire Voal<br>Prys. Rev. Lee. 9                                                                                                    | Denet Loss, and Dever B Disineerop<br>2007 (1999) - Published 15 January 1999<br>                                                                                                    | Bit classors per HTML<br>putation<br>704 classors per HTML<br>I Quantum                                                                                                    |                                 |                                        |            |      |
| Laffer Is the Editor     Focus (1)     Vesive(3)     Traind (2)     Pathore (1)     Supropert (5)     Journal      ALL (773)     Phys. Rev. Left. (191)     Phys. Rev. Left. (191)     Phys. Rev. X (211)     Phys. Rev. X (213)     Phys. Rev. X (213)     Phys. Rev. A (415)     Phys. Rev. A (415)     Phys. Rev. A (415)                                                                                                    | Coupled a<br>Guada Burkers B. B.<br>Prys. Rev. Street<br>Boocherene<br>D. A. Loss I. L. C.<br>Prys. Rev. Lett. 0<br>Short Abursci +<br>File<br>Efficient Ch<br>Computatio<br>Gune Voal<br>Prys. Rev. Lett. 0<br>Short Abursci +                                                                                                    | Denet Loss, and Device R Divincence<br>2000 (1999) - Russined 15 January 1999<br>Tool-Free Subspaces for Quantum Com<br>During and K. B. Wheley<br>M. 1996 (1996) - Russined 21 September 1998<br>assical Simulation of Slightly Entanglec<br>ons<br>4: 147902 (2003) - Puetened 1 October 2003                                                                                                    | 881 diabons Per MINI.<br>putation Per MINI.<br>704 diabons Per MINI.                                                                                                    |                                 |                                        |            |      |
| Laffer Is the Editor     Forus (1)     Venequest (2)     Feed (2)     Feed (2) | PRL<br>PRL<br>PRL<br>PRL<br>PRL<br>PRL<br>PRL<br>PRL                                                                                                    | Denet Loss, ero Dever R Divincenco<br>2000 (1999), - Pucisined 15 January 1999<br>Toe-Free Subspaces for Quantum Com<br>During, and X. B. Whatey<br>M. 2554 (1999), - Pucificand 21 Sectember 1998<br>assical Simulation of Slightly Entanglec<br>ons<br>M. 147902 (2003) - Pucificand 1 October 2003                                                                                                    | 881 clasons PUS MINL<br>Iputation<br>204 clasons POF IPINL<br>1 Quantum                                                                                                    |                                 |                                        |            |      |
| Laffer Is the Editor     Forus (1)     Veruppert (3)     Tendot (2)     Tendot (2)     Fundot (1)     Symptom (5)      Journal     Veruppert (1)     Phys. Rev. Lett. (197)     Phys. Rev. Lett. (197)     Phys. Rev. D                                                                                                    | Coupled of<br>Quas Burkers D.<br>Prys. Rev. 29<br>Decoheren<br>D.A. Loss I. L. C.<br>Prys. Rev. Let. 0<br>Show Abstract<br>Pris.<br>Pris. | Denet Loss, ero Dever R Divincenzo<br>2007 (1999) - Puesineo 15 January 1999<br>Ince-Free Subspaces for Quantum Com<br>During, ero K. B. Vinley<br>11, 2594 (1998) - Puesineo 21 September 1998<br>assical Simulation of Slightly Entanglec<br>ons                                                                                                    | Bit diabons. POP HTML.<br>PO4 diabons. POP BITML.<br>204 diabons. POP BITML.<br>6/2 diabons. POP BITML.                                                                                                    |                                 |                                        |            |      |
| Laffer Is the Editor     Forum (1)     Venuposet (3)     Tendor (2)     Fadora (1)     Fundor (2)     Padure (1)     Senuposet (5)     Journal     ALL (773)     Phys. Rev. Latt. (191)     Phys. Rev. Latt. (191)     Phys. Rev. Latt. (191)     Phys. Rev. Latt. (191)     Phys. Rev. Latt. (191)     Phys. Rev. C (1)     Phys. Rev. C (1)     Phys. Rev. C (1)     Phys. Rev. C (1)     Phys. Rev. C (1)     Phys. Rev. C (1)     Phys. Rev. C (1)     Phys. Rev. C (1)                                                                                                    | File     Coupled a     Guide Burder 2:     Phys. Rev. 2:     Phys. Rev. 2:                                                                                                    | Denet Loss, era Dever R Divincence<br>2007 (1999) - Puesmed 15 January 1999<br>                                                                                                    | 881 dations     PDF     NTML       704 dations     PDF     NTML       704 dations     PDF     NTML       672 dations     PDF     NTML       672 dations     PDF     NTML                                    |                                 |                                        |            |      |
| Laffer Is No Editor     Forus (1)     Youngood (2)     Tend (2)     Fond (2)     Fond (2)   | PRL PRL Question PRL PRL PRL PRL PRL PRL PRL PRL PRL PRL                                                                                                    | Devel Loss, ero Devel R Divincence<br>2000 (1999), - Published 15 January 1999<br>Toe-Free Subspaces for Quantum Com<br>Duang, and K. B. Whaley<br>M. 2554 (1999), - Published 21 September 1998<br>assical Simulation of Slightly Entangled<br>ons<br>M. 147902 (2003) - Published 10 October 2003<br>Computation with Trapped Polar Molecci<br>B. 067501 (2002) - Published 24 January 2002                                                                                                    | Bit diabons PER MINIL<br>putation PER MINIL<br>N4 diabons PER Immut<br>di Quantum PER Immut<br>6/2 diabons PER Immut<br>ules                                                                                |                                 |                                        |            |      |
| Letter Is the Editor     Foxo (1)     Veropoint (2)     Turind (2)     Turind (2)     Turind (2)     Turind (2)     Turind (2)     Veropoint (5)      Journal     With (1)     Phys. Rev. (40)     Phys. Rev. (40)     Phys. Rev. (40)     Phys. Rev. (40)     Phys. Rev. (40)     Phys. Rev. (40)     Phys. Rev. (50)     Phys. Rev. (20)     Phys. Rev. (20)     Phys.  | Coupled of<br>Queo Burkers D.<br>Prys. Rev. Let. 9<br>Shork Abstract 4<br>PRL<br>Decoheren<br>D. A. Loss, L. L. C.<br>Prys. Rev. Let. 9<br>Shork Abstract 4<br>PRL<br>PRL<br>PRL<br>PRL<br>PRL<br>PRL<br>PRL<br>PRL<br>PRL<br>PRL<br>Computation<br>Out Abstract 4<br>PRL<br>PRL<br>PRL<br>Decoheren<br>PRL<br>PRL<br>PRL<br>Decoheren<br>PRL<br>PRL<br>Decoheren<br>PRL<br>PRL<br>Decoheren<br>PRL<br>PRL<br>Decoheren<br>PRL<br>PRL<br>Decoheren<br>PRL<br>PRL<br>Decoheren<br>PRL<br>Decoheren<br>PRL<br>Decoheren<br>PRL<br>Decoheren<br>PRL<br>Decoheren<br>PRL<br>Decoheren<br>PhL<br>Decoheren<br>PRL<br>Decoheren<br>PRL<br>Decoheren<br>PRL<br>Decoheren<br>PRL<br>Decoheren<br>Prys. Rev. Let. 9<br>Show Abstract 4<br>Prys. Rev. Let. 9<br>Show Abstract 4<br>Prys. Rev. Let. 9<br>Show Abstract 4<br>Prys. Rev. Let. 9<br>Show Abstract 4<br>Prys. Rev. Let. 9<br>Show Abstract 4<br>Prys. Rev. Let. 9<br>Show Abstract 4<br>Prys. Rev. Let. 9<br>Show Abstract 4<br>Prys. Rev. Let. 9<br>Show Abstract 4<br>Prys. Rev. Let. 9<br>Show Abstract 4<br>PhL<br>Out 4<br>PhL<br>Out 4<br>PhL<br>PhL<br>Out 4<br>PhL<br>PhL<br>Out 4<br>PhL<br>Out 4<br>PhL<br>Out 4<br>PhL<br>PhL<br>Out 4<br>PhL<br>Out 4<br>PhL<br>Out 4<br>PhL 4<br>PhL 4                                                                                                    | Denet Loss, and Dever R Divincence<br>2007 (1999), - Published 15 January 1999<br>Ince-Free Subspaces for Quantum Com<br>Jungagent J. B. Wheny:<br>M. S594 (1998), - Published 21 September 1998<br>assical Simulation of Slightly Entanglec<br>bns<br>M. M7902 (2003) - Published 10 accour 2008<br>Computation with Trapped Polar Molect<br>B, 057901 (2002) - Published 24 January 2002                                                                                                    | Bit diabons. PDF HTML<br>putation PDF HTML<br>204 diabons PDF BITML<br>d Quantum PDF BITML<br>672 diabons PDF HTML<br>bits                                                                                  |                                 |                                        |            |      |
| Lafter Is the Editor     Forum (1)     Veruppert (2)     Tendel (2)     Tendel (2)     Pathure (1)     Surpopert (5)      Journal      ALL (773)     Phys. Rev. Laft. (191)     Phys. Rev. Laft. (191)     Phys. Rev. Phys. Rev. Phys.  | File     Complete a     Development     Development     D                                                                                                    | Denet Loss, and Dever R Disknesses<br>200 (1999) - Puesined 15 January 1999<br>nce-Free Subspaces for Quantum Com<br>During and K. B. Vilney,<br>t. Sector Strategy (1996) - Additional Strategy (1996)<br>assical Simulation of Slightly Entangled<br>ons<br>Mt 147902 (2003) - Puesined 1 October 2003<br>-<br>Computation with Trapped Polar Molect<br>8) (07501 (2002) - Puesined 24 January 2002                                                                                                    | 881 dations     PDr     NTML       704 dations     PDr     NTML       704 dations     PDr     NTML       612 dations     PDr     NTML       612 dations     PDr     NTML                                    |                                 |                                        |            |      |
| Lafter Is the Editor     Forus (1)     Forus (2)     Forul (2)     Forul (2)      | PRE<br>PRE<br>Provement of the second of the second of the sec                                                                                                    | Devel Loss, ero Devel R Divincence<br>2070 (1999), - Published 15 January 1999<br>Toe-Free Subspaces for Quantum Com<br>Duang, and K. B. Whaley<br>M. 2554 (1999), - Published 21 September 1998<br>Instantiation of Slightly Entangled<br>ons<br>M. 47902 (2003) - Published 10 October 2003<br>Display (2003) - Published 24 January 2002                                                                                                    | Bit datasets     POP     MTML       704 datasets     POP     MTML       704 datasets     POP     MTML       672 datasets     POP     MTML       612 datasets     POP     MTML                               |                                 |                                        |            |      |
| Letter to the Editor     Found     Found (3)     Tend (2)     Tend (2)     Ten | Coupled of<br>Queo Burkers D.<br>Prix, Rev. Les. 9<br>Shori Abaracti<br>PRL<br>PRL<br>PRL<br>PRL<br>PRL<br>PRL<br>PRL<br>PRL                                                                                                    | Denet Loss, ero Dever R Divincenzo<br>2007 (1999), - Puesineo 15 January 1999<br>non-Free Subspaces for Quantum Com<br>Januaga ent J. Buthay:<br>11. 2594 (1998), - Ruitsree 21 September 1998<br>Issistical Simulation of Slightly Entanglec<br>ons<br>14. 19902 (2003) - Puetisted 10 october 2008<br>14. 19902 (2003) - Puetisted 10 october 2008<br>14. 19902 (2003) - Puetisted 10 october 2008<br>15. Oropputation with Trapped Polar Molect<br>18. 091991 (2002) - Puetisted 24 January 2002<br>10. 10. 10. Large Josephson-Junction (10. 10. 10. 10. 10. 10. 10. 10. 10. 10.                                                                                                    | Bit diabons. PDF HTML<br>putation PDF HTML<br>204 diabons PDF BITML<br>d Quantum PDF BITML<br>672 diabons PDF HTML<br>049 diabons PDF HTML<br>Qubit PDF HTML                                                |                                 |                                        |            |      |
| Letter to the Editor                                                                                                    | Coupled a     Developed a     Developed a                                                                                                    | Devel Loss, ero Devel & Disnored a Disnored a Disnored | Bit dations     PDr     HTML       704 dations     PDr     HTML       704 dations     PDr     HTML       612 dations     PDr     HTML       619 dations     PDr     HTML       619 dations     PDr     HTML |                                 |                                        |            |      |

## 4)研究分野(Subject)からブラウズ検索

Physical Review XとPhysical Review Applied には、記事に研究分野のSubject が付与されています。

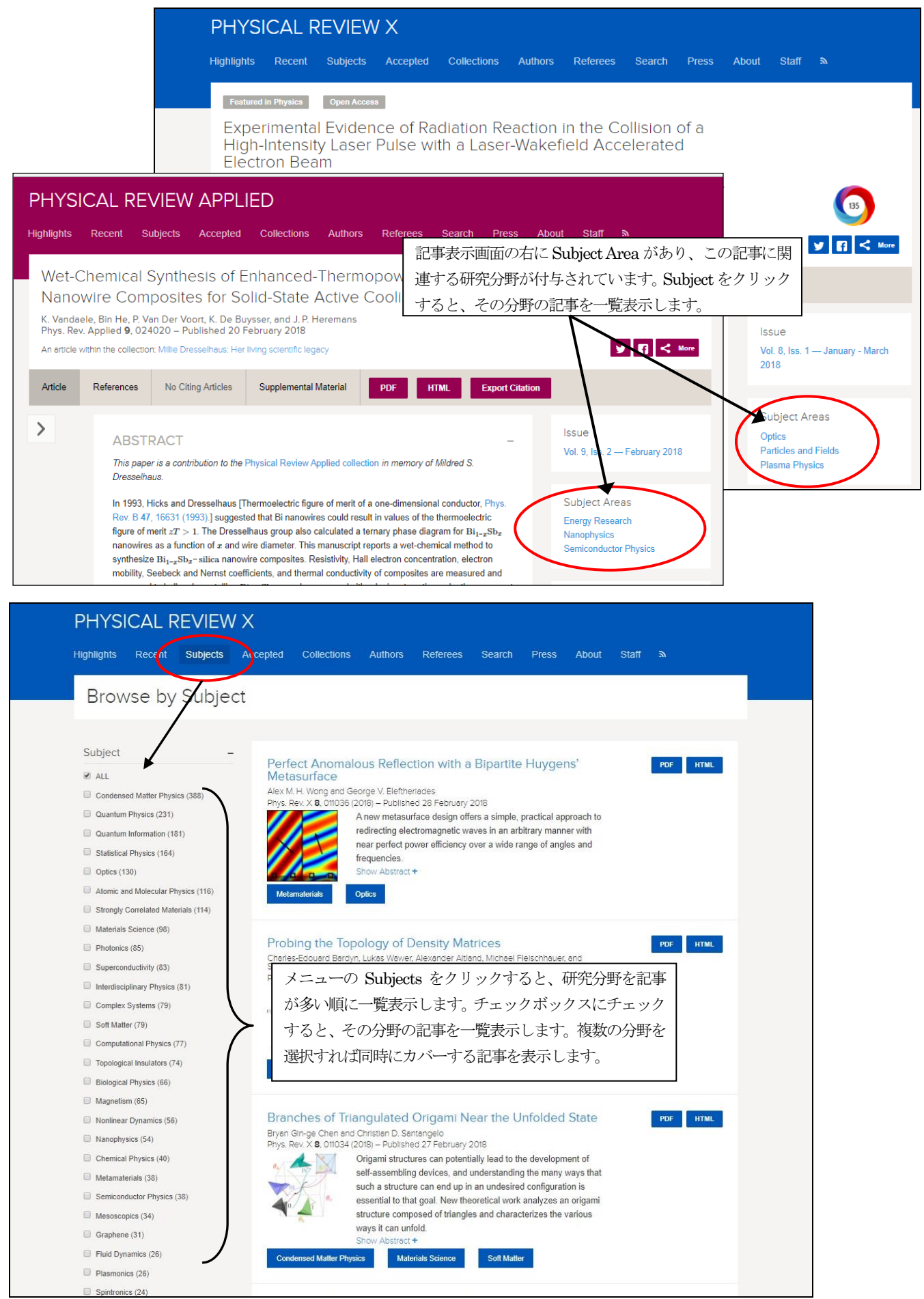

## 4. ユーザー登録

ユーザー登録をして Username と Password でログインすると、目次のアラートの管理や検索の保存・呼び出し機 能が利用できます。登録は、ホーム画面の Log in をクリックします。

| <form></form>                                                                                                    | ick                                         |                                                                                                    | Journ                                                                 | nal, vol, page, DOI, etc. 💎 🗩                      | Log in       |
|----------------------------------------------------------------------------------------------------|---------------------------------------------|----------------------------------------------------------------------------------------------------|-----------------------------------------------------------------------|----------------------------------------------------|--------------|
|                                                                                                    | EVI                                         |                                                                                                    |                                                                       |                                                    |              |
| <form></form>                                                                                                    | r Physi<br>Refere                           | Log In<br>Username                                                                                                | ×                                                                     |                                                    |              |
| <form></form>                                                                                                    | (B)                                         | PRLO                                                                                                    | ail A                                                                 | lerts                                              |              |
|                                                                                                    |                                             | Em<br>Grā Log In Cancel<br>Febru                                                                                  | up to r<br>cal Re                                                     | eceive regular email alerts from<br>eview Journals |              |
|                                                                                                    |                                             | cylinc<br>state<br>of be                                                                                          | Greate an account をク<br>録画面が表示されます。                                   | リックすると、 全 sign Up                                  |              |
| Bried statument * 120 (000001 00010)         Bried statument * 120 (000001 00010)         Bried statument * 120 (000001 00010)         Check a New APS Journals Account         Image: statument * 120 (00001 00010)         Bried statument * 120 (00001 00010)         Check a New APS Journals Account         Image: statument * 120 (00001 00010)         Bried statument * 120 (00001 00010)         Bried statument * 120 (000010)         Bried statument * 120 (000010)                                                                                                    |                                             | direction). Selected or a Focus story in Phy<br>Suggestion.                                                       | SIGS and an Editors                                                   |                                                    |              |
| Create a New APS Journals Account     Image: Come a signi username     Image: Come a passioned again:     Image: Come a passioned again: <td></td> <td>Denis Dumont <i>it al.</i><br/>Phys. Rev. Lec. <b>120</b>, 088001 (2018)<br/>Issue 8 Table of Contents   More Covi</td> <td>REVI<br/>JOUI</td> <td>EW<br/>RNALS</td> <td></td>                                                                                                    |                                             | Denis Dumont <i>it al.</i><br>Phys. Rev. Lec. <b>120</b> , 088001 (2018)<br>Issue 8 Table of Contents   More Covi | REVI<br>JOUI                                                          | EW<br>RNALS                                        |              |
| Create a New APS Journals Account         Choose a login username:         Choose a password:         Enter your password again:         Enter your password again:         Enter your password again:         Enter your mail address:         Enter your entail address:         Enter your entail address:         Enter                                                                                                    |                                             |                                                                                                    |                                                                       |                                                    |              |
| Choose a password       Churk - Lock Ermail Trikuts         Enter your enail address:       Discritution (Discritution (Di                                                                      | Create a New AP<br>Choose a login username: | S Journals Account                                                                                                |                                                                       |                                                    |              |
| Image: Create Account     Jusername, password, フルネームと E-mail アドレス<br>を記入、 取はロボットではありません」にチェックし<br>Create Account をクリックします。       Enter your full name:     Image: Create Account & do U you (the page DOL etc)       Enter your email address:     Justrating (the presented)       Image: Create Account     Justrating (the presented)       Staturity (the page DOL etc)     Image: Create Account       Image: Create Account     Justrating (the presented)       Image: Create Account     Image: Create Account       Image: Create Account     Image: Create Account       Image: Create Account     <                                                                                                    | Choose a password:                          |                                                                                                    |                                                                       |                                                    |              |
| Enter your hull name:         Enter your email address:         Chrone weigFreedaak         ● by creating an account, you're eref         ● by creating an account, you're eref         ● Dig Creating an account, you're eref         ● Creater Account         or Log in                                                                                                    | Enter your password again:                  |                                                                                                    | username、password、フルネー<br>を記入、「私はロボットではあり<br>て Create Account をクリックし  | ームと E-mail アドレス<br>ません」にチェックし<br>します。              |              |
| Enter your email address:         Enter your email address:         Image: Spice address         Image: Spice address <td></td> <td></td> <td></td> <td></td> <td></td>                                                                                                    |                                             |                                                                                                    |                                                                       |                                                    |              |
| Enter your email address:                                                                                                    | Enter your full name:                       |                                                                                                    |                                                                       |                                                    |              |
| Journal vol, page, DOI, etc.       2         ・ By creating an account, you're agr       ACCOUNT                                                                                                    | Enter your email address:                   |                                                                                                    |                                                                       |                                                    |              |
| Create Account or Log in v     Create Account or Log in v     Create Account or Log in |                                             | Journals - Help/Feedback                                                                                          |                                                                       | Journal, vol, page, DOI, etc. 💌 👂                  | Your Account |
| Sections     Sutications     Journal Alerts & RSS     Saved Searches     Mobile Subscription     or Log inv     Sections     Subscription     Sections     Subscription     Sections     Subscription     Sections     Subscription     Sections     Subscription     Sections     Subscription     Subscription     Sections     Subscription     Sections     Subscription     Subscription     S    | ✓ By creating an account, you're agr        | ACCOUNT                                                                                                    |                                                                       |                                                    | Log Out      |
| Create Account     or Log in v       Mobile Subscription     Velcome       Your Account をクリックすると、管理画面を表示します。登録情報、E-mail アラートなどの設定変更ができます。                                                                                                    | 私はロボットではありません                               | Sections Notifications Notifications                                                                              | ications                                                              | Indox 2                                            | Archive      |
| Create Account       or Log in w         Your Account をクリックすると、管理画面を表示します。登録情報、E-mail アラートなどの設定変更ができます。         Sign up to receive regular email alerts from Physical Review Journals                                                                                                    | ブライ                                         | Email Alerts & RSS<br>Saved Searches<br>Mobile Subscription                                                       | me                                                                    |                                                    | x            |
| Sign up to receive regular email alerts from Physical Review Journals                                                                                                    | Create Account or Log in w                  |                                                                                                    | Your Account をクリックす<br>ます。登録情報、E-mail ア<br>できます。                      | ると、管理画面を表示し<br>ラートなどの設定変更が                         |              |
| Enter your email Sign Up                                                                                                    |                                             | Si                                                                                                    | gn up to receive regular email alerts from <i>Physical Review Jou</i> | umais<br>Ip                                        |              |

## ★ジャーナル目次アラートの設定

各ジャーナルの目次は、E-mailでアラート受信ができます。ユーザー登録は不要で、メールアドレスを登録するだけ で設定できます。ホームの「E-mail Alerts」からメールアドレスを入力して登録します。

| PH<br>Publi                                                                                                    | IYSICAL REVIEW JOURNALS<br>shed by the American Physical Society                                                                                                    |                                                                    |                                         |   |
|----------------------------------------------------------------------------------------------------|----------------------------------------------------------------------------------------------------|--------------------------------------------------------------------|-----------------------------------------|---|
| Journ                                                                                                    | ials Authors Referees Browse Search Press ක                                                                                                    |                                                                    |                                         |   |
| AN<br>T<br>Ma<br>Th<br>Ph                                                                                                    | NOUNCEMENT<br>the Irwin Oppenheim Award<br>Irrch 1, 2018<br>e editors of <i>Physical Review E</i> are pleased to announce the Irwin Oppenheim Award for best paper in<br><i>ysical Review E</i> by young investigators. | Email Alerts<br>Sign up to receive regul<br>Physical Review Journa | ar email alerts from<br>/s              | 5 |
| Stay informed with APS e                                                                                                    | mail alerts                                                                                                    |                                                                    |                                         |   |
| new content appearing in <i>Physics</i> , our free weekly publication that<br>email alerts. You can unsubscribe from alerts at any time. | spotlights exceptional research. Choose the journals below and enter your email address to receive regular                                                                                                    | PHYSICAL<br>REVIEW                                                 | 2<br>YEARS                              |   |
| Select All   Deselect All Physical Review A Physical Review B                                                                            |                                                                                                    | quantum theory                                                     | instein-Podolsky-<br>paradox challenges |   |
| Physical Review C  Physical Review D  Physical Review E                                                                                  | メールアドレスを記入して、希望のタイトルにチェックして                                                                                                    | View timeline<br>て、Sign Up を                                       | #PhysRev125                             |   |
| Physical Review Letters Physical Review X Physical Review Accelerators and Beams                                                         | クリックします。<br>すぐ確認メールが送信されますので、本文のリンクをクリ                                                                                                    | ックしてタイト                                                            |                                         |   |
| Physical Review Physics Education Research Reviews of Modern Physics Physical Review Applied                                             | ルー覧画面から希望のジャーナルにチェックして設定を完<br>アラートを解除する場合も同じ方法で画面を表示、チェ                                                                                                    | ∫ します。<br>= ックを外して                                                 |                                         |   |
| Physical Review Fluids Physical Review Materials Other APS Journal Related News                                                          | Update Preferences をクリックします。                                                                                                    |                                                                    | ]                                       |   |
| Sign Up                                                                                                    |                                                                                                    |                                                                    |                                         |   |

### 5. RSS Feeds

RSS Feeds は、専用のリーダーソフトもしくはブラウザ(IE7以上、Firefox、Google Chrome、Safari など)に登録すると、目次や特定の項目・分野の記事を自動的に更新して収集することができます。詳細はそれぞれのリーダーソフト、ブラウザの設定方法を参照下さい。

| PHYSICAL REVIEW JOURNALS<br>Published by the American Physical Society                                                                                                  |                                                                                                    |  |  |  |
|----------------------------------------------------------------------------------------------------|----------------------------------------------------------------------------------------------------|--|--|--|
| Journals Authors Referees Browse Search Press 🔊                                                                                                    | 各ジャーナルの目次のほか、Editor's Suggestion、研究分                                                                                                    |  |  |  |
|                                                                                                    | 取れじのニームなどによっている できます                                                                                                    |  |  |  |
|                                                                                                    | 野などのケーマを選択することもできます。                                                                                                    |  |  |  |
|                                                                                                    |                                                                                                    |  |  |  |
| RSS Feeds                                                                                                    |                                                                                                    |  |  |  |
| APS provides content using RSS feeds as a convenience to our readers. RSS (Really Simple S                                                                              | ndication) is a format that makes it easy to browse content and Google Chrome での登録例:                                                                                                    |  |  |  |
| receive automatic updates when new items are published. To follow an RSS feed, you need to<br>RSS reader. URLs are associated with each feed's _ icon.                  | utscribe" to the feed either within your browser or a dedicated Physical Review Letters O Condensed Matter:                                                                                                    |  |  |  |
| Editor Selected Feeds                                                                                                    | Electronic Properties atc の論文を設定                                                                                                    |  |  |  |
| Physics                                                                                                    | PRL: Condensed Matter: Structure, etc. のフィード                                                                                                    |  |  |  |
| Physics provides daily online-only news and commentary about a selection of These feed                                                                                  | col フィードの登録に使用するリーダー: Blogines ・ 今支金盤                                                                                                    |  |  |  |
| papers from the APS journal collection. The website is aimed at the reader                                                                                              | NA ロノイードの空球時に吊にとのリーダーを使用します。                                                                                                    |  |  |  |
| who wants to keep up with highlights of physics research with explanations<br>that don't rely on jargon and technical detail.                                           | 77-F7VE1- (22-E)                                                                                                    |  |  |  |
| All Editoral Currentiana     Grapi                                                                                                    | and Temperature Measurement by a Nanoscale Electron Probe Using Energy Gain and Loss Spectroscopy                                                                                                    |  |  |  |
| All Editors' Suggestions                                                                                                    | Les dissibility of interview of the second second secon |  |  |  |
| Combined feed of Editors' Suggestions across all APS journals that offer  Magn them. Metal                                                                              | <sup>16</sup> gain and loss spectroscopy to provide a direct measurement of the local temperature in the nan                                                                                                    |  |  |  |
| Metar                                                                                                    | tle (Phys. Rev. Lett. 120. 095901) Published Fri Mar 02, 2018                                                                                                    |  |  |  |
| PRL Editors' Suggestions  PRL Editors' Suggestions  Plasm                                                                                                    | sa<br>Na Duratha si af Yanan and Isan Nishal Istamata Ilia Camanada at Easthia Cam Thomas duranis Candifican                                                                                                    |  |  |  |
| To promote reading across fields, the editors of Physical Review Letters offer<br>"Suggestions" each week of papers that they hope will lead readers to explore . Spint | Auricia Synthesis Starton and Iron-Nickel Intermetatic Compounds at Earth Score Internoghamic Conditions<br>Auricia: Itisais Starton, Yasun Yao, Alexander F. Gonchanov, Sarege N. Lobanov, Joseph N. Jaug, Hanyu Lu, Eran Greeberg, and Vial. Prakapenia                                                                                                    |  |  |  |
| other areas of physics. Please see our Announcement PRL 98, 010001 • Stron<br>(2002)                                                                                    | col<br>Using in situ synchrotron x-ray diffraction and Raman spectroscopy in concert with first principles calculations we demonstrate the synthesis of stable Simathrm(Xe)(\mathrm(Fe)\mathrm(Fe)\mathrm(Ni))_(3)S<br>and Simathrm(Xe)(I) (3) compounds at thermodynamic conditions representative of Earth's c                                                                                                    |  |  |  |
| • Ultrac                                                                                                    |                                                                                                    |  |  |  |
| PR Applied Editors' Suggestions                                                                                                    | [Phys. Rev. Lett. 120, 096001] Published Wed Feb 28, 2018                                                                                                    |  |  |  |
| PR Materials Editors' Suggestions                                                                                                    | Light-Activated Gigahertz Ferroelectric Domain Dynamics                                                                                                    |  |  |  |
| PRA Editors' Suggestions                                                                                                    | Author(s): Hirofum Akamatsu, Yakun Yuan, Vladimir A. Stoica, Greg Stone, Tiannan Yang, Zijian Hong, Shiming Lei, Yi Zhu, Ryan C. Haisimaier, John W. Freeland, Long-Qing Chen, Haidan Wen, and<br>Venkatrama Gopalan                                                                                                    |  |  |  |
| The editors and referees of PRA find these papers to be of particular interest,<br>importance, or clarity. Please see our Announcement PRA 88, 020001 (2013).           | Using time- and spatially resolved hard x-ray diffraction microscopy, the striking structural and electrical dynamics upon optical excitation of a single crystal of \${\mathrm{BaTiO}}3\$ are simultaneously captured on subnanoseconds and nanoscale within individual ferreelectric domains and across w                                                                                                    |  |  |  |
| PRB Editors' Suggestions                                                                                                    | [Phys. Rev. Lett. 120, 096101] Published Mon Feb 26, 2018                                                                                                    |  |  |  |
| The editors and referees of PRB find these papers to be of particular interest,<br>importance, or clarity. Please see our Announcement PRB 77, 130001 (2008).           | Realizing the Haldane Phase with Bosons in Optical Lattices<br>Author(s): Junjun Xu, Diang Gu, and Etich J. Mueller                                                                                                    |  |  |  |
| PRC Editors' Suggestions                                                                                                    | RC Editors' Suggestions a                                                                                                    |  |  |  |
| The editors and referees of PRC find these papers to be of particular interest,                                                                                         |                                                                                                    |  |  |  |